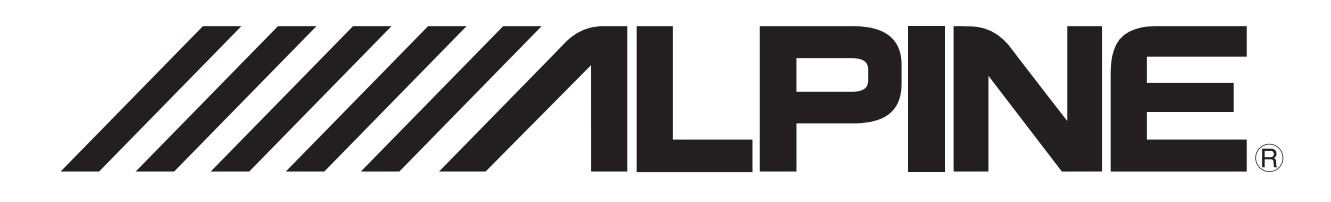

## 12-CHANNEL DIGITAL AUDIO PROCESSOR AMPLIFIER

## **PXE-X800**

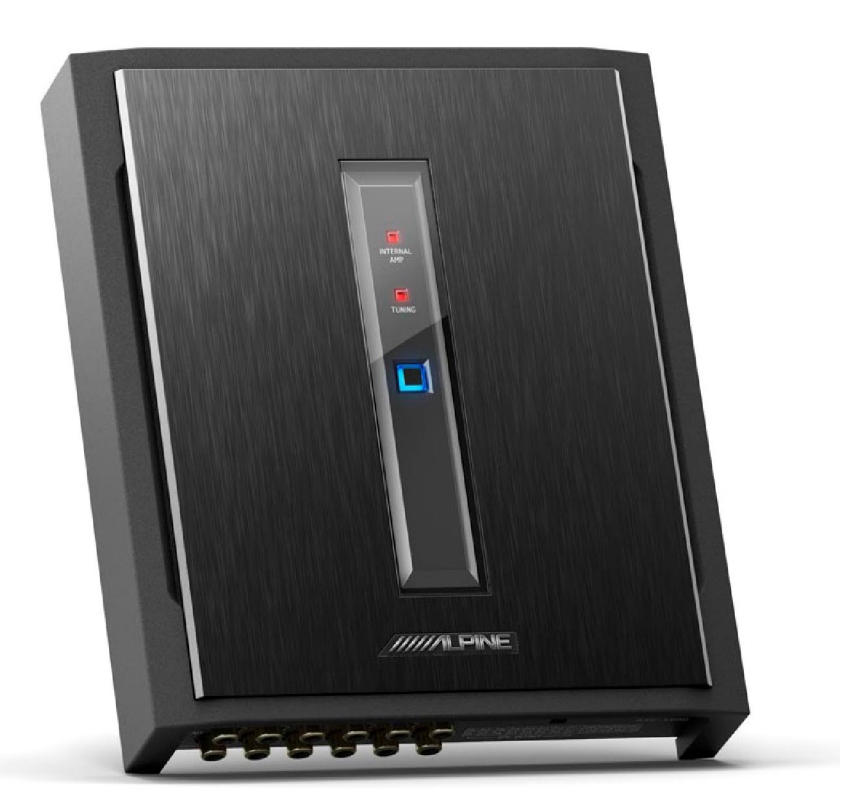

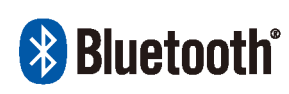

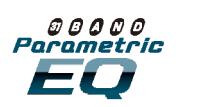

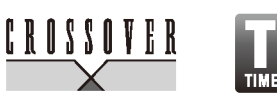

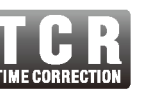

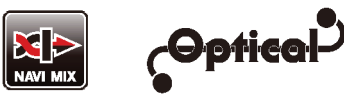

- For users of iPhone, please search the mobile tuning app for PXE-X800 in APP Store, download and install it; for users of Android phone, please scan the QR code on the right to download and install the app.
- The wired controller (RUX-C810), sold separately may also be used to control the device.

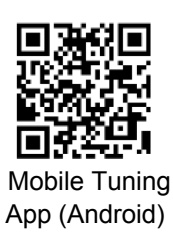

### **Table of Contents**

| Operating Instructions                  |
|-----------------------------------------|
| Precautions2                            |
|                                         |
| Copyright Notice                        |
| Copyright notice2                       |
| Repair Tool                             |
| Required tools (vehicle installation    |
| specific)3                              |
| Accessories                             |
| Accessories3                            |
| Device Information                      |
| Diagrams of device interfaces4          |
| Device interface functions5             |
| Device indicator lights6                |
| Bluetooth device indicator lights7      |
| Device Pinout                           |
| Arrangement of wire pins8               |
| Installation Examples                   |
| Example I: 4 channel input / 6 channel  |
| output (low level to low level)         |
| Example II: 4 channel input / 6 channel |

output (high level to low level).....11

Example III: digital input / 6 channel

| Example IV: 4 channel input / 6 channel |    |
|-----------------------------------------|----|
| output (high level to high level)       | 15 |
| Example V: 7 channel input / 10 channel |    |
| output (high level to high level)       | 17 |

#### **Device Tuning with Mobile App**

| Device tuning with mobile phone app       | -  |
|-------------------------------------------|----|
| Homepage                                  | 19 |
| Device tuning with mobile phone app       | -  |
| Delay                                     | 20 |
| Device tuning with phone app -<br>Channel | 21 |
| Device tuning with mobile phone app<br>EQ |    |
| Device tuning with mobile phone app       | -  |
| Combined Frequency                        | 23 |
| Device Tuning with Computer Software      | 9  |

| Device tuning with computer software | 24 |
|--------------------------------------|----|
| Features of computer software        | 25 |

#### **Technical Parameters**

| Specification parameters | 26 |
|--------------------------|----|
| Functional parameters    | 27 |

### **Operating Instructions**

#### Precautions

| Forbid                                                                                                    | O<br>ForbidRepresents forbidden actions (must not<br>do).                                                                                 |  |  |  |  |
|----------------------------------------------------------------------------------------------------|----------------------------------------------------------------------------------------------------|--|--|--|--|
| Forbid                                                                                                    | Represents that dismounting is forbidden                                                                                                  |  |  |  |  |
| Compulsory                                                                                                    | Represents compulsory operations (must do).                                                                                               |  |  |  |  |
|                                                                                                    | Represents that you should pay close attention to it.                                                                                     |  |  |  |  |
|                                                                                                    | Warning                                                                                                    |  |  |  |  |
| In case of p<br>immediately                                                                                                    | roblems, please stop using the device                                                                                                    |  |  |  |  |
| Otherwise, it may result in personal injury or damaged product.<br>Please return the product to the authorized Alpine dealer or<br>nearby Alpine service center for repair. |                                                                                                    |  |  |  |  |
| The product grounded v                                                                                                    | t is only suitable for the 12V negative-                                                                                                  |  |  |  |  |
| Otherwise, it r                                                                                                    | nay lead to an accident like fire, etc.                                                                                                   |  |  |  |  |
| Please have                                                                                                    | e this device installed by professionals.                                                                                                 |  |  |  |  |
| This device re<br>For safety, ple<br>where you boo                                                                                                    | quires professional expertise to install the product.<br>ase contact the Alpine authorised dealer from<br>ught the product to install it. |  |  |  |  |
| Please do n                                                                                                    | ot disassemble or re-fit.                                                                                                    |  |  |  |  |
| Otherwise, it n                                                                                                    | nay result in an accident, fire or electric shock.                                                                                        |  |  |  |  |
| Small items kept out of                                                                                                    | like bolts or screws should be the reach from children.                                                                                   |  |  |  |  |
| If ingested, it may result in severe injury. Once ingested, please seek medical attention immediately.                                                                      |                                                                                                    |  |  |  |  |

Please do not use any function that may distract you when driving.

Any function that may cause any distraction should be used only when the vehicle is at a complete stop. To use these functions, please first stop your vehicle in a safe area. Otherwise, it may result in an accident

When driving, you must maintain the volume at a level where outside noise can still be heard.

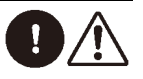

It is very dangerous to not hear an emergency vehicle alarm and road warning signal (such as railway crossing), which may result in an accident. Moreover, a volume at a maximum level may damage vour hearing.

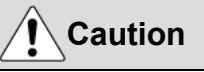

#### Cleaning of the device

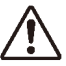

Please clean the product regularly with a dry soft cloth. For any dirt that is difficult to clean, water can only be used to soak the cloth. Any other solvents may lead to dissolution.

#### Temperature

Before starting the device, please ensure that the temperature inside the vehicle is between +60°C and -20°C.

#### Repair

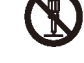

In case of problems, please do not repair by yourself. Please return the product to the authorized Alpine dealer or nearby Alpine service center to repair.

#### **DP-Series integration**

When using PXE-X800 to distribute signal to DP-653/DP-65C by active frequency division mode, please make sure that the cross-over frequency of the treble is above 1500 Hz to avoid damage to the tweeter.

#### Installation location

The device cannot be installed at the following locations

- Under direct sunlight and near a heat source.
- With high humidity and near a water source.
- Dusty sites.
- Environments with violent vibration.

### **Copyright Notice**

The text mark and logo of Bluetooth® are the registered trademarks held by Bluetooth SIG, Inc. Alpine Electronics has been authorized to use these text mark and logo. Other trademarks and names all belong to their holders.

\*The electronic products should be discarded via an appropriate recycling channel to reduce electronic waste pollution.

### **Required Tools (Vehicle Installation Specific)**

| Panel removal tools | Socket           | Electric drill                 | Torx screwdriver |
|---------------------|------------------|--------------------------------|------------------|
|                     |                  |                                |                  |
| Philips screwdriver | Socket extension | Socket wrench                  | Side cutters     |
|                     |                  |                                | 20 K             |
| Wire crimper        | Wire stripper    | Frequency spectrum<br>analyzer | Oscilloscope     |
|                     |                  |                                |                  |

### Accessories

| 2×12P speaker and power cord | 2×10P input line                                                                | USB 2.0 cable           |
|------------------------------|---------------------------------------------------------------------------------|-------------------------|
|                              |                                                                                 |                         |
| Mounting bracket             | Machine screws (10)                                                             | Self-tapping screws (4) |
|                              | ()<br>()<br>()<br>()<br>()<br>()<br>()<br>()<br>()<br>()<br>()<br>()<br>()<br>( |                         |
| PXE-X800                     | Bluetooth module                                                                |                         |
| GGGGGG                       |                                                                                 |                         |

### **Diagrams of Device Interfaces**

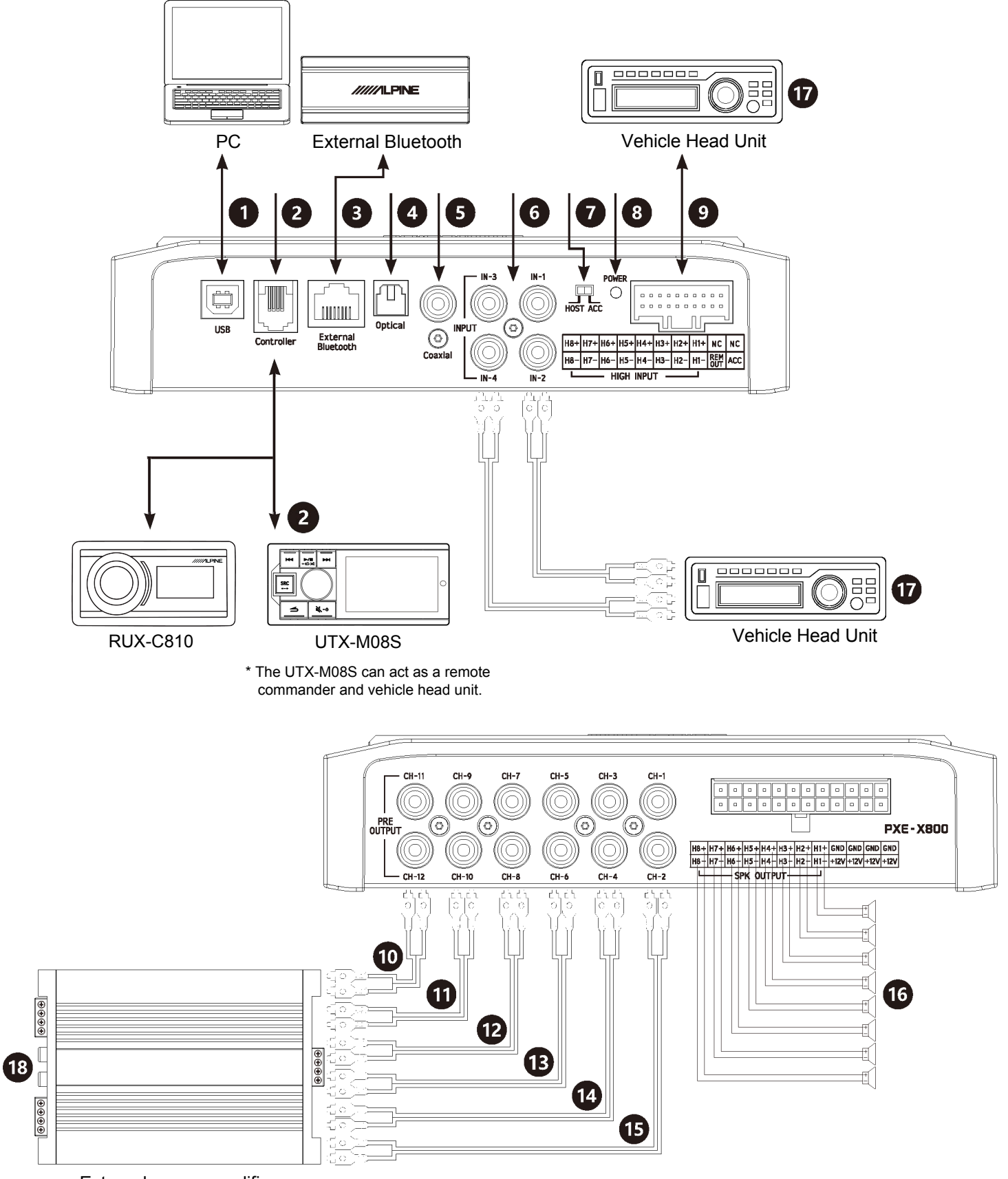

External power amplifier

### **Device Interface Functions**

| FÁ      | WÙÓÁGÈEÁ&æà ^Á                                    | ₩•^åÁq[Á&[}}^&cÁq[ÁæÁ&[{]čc^\¦Áæ);åÁj,^¦-{[¦{Áq[}^Áč}]āj*Áæ);åÁ<br>•^ccāj*Á§JÁå^cæaapĚÁ                                                                                           |  |
|---------|---------------------------------------------------|----------------------------------------------------------------------------------------------------|--|
| GÁ      | Ü^{ [ & ÁÔ[ { { æ}}å^¦                            | Control PXE-X800 with remote commander such as RUX-C810 or UTX-M08S.Á                                                                                                    |  |
| HÁ      | Ò¢cc∿¦}æ¢ÁÓ ĭ^d[[c@¢\$j]ĭoÁ<br>∄c∿¦~æ&∆Á          | Ù^ ^&oÁ@ta@&sa^ajāataj}ÁÓ `^d[[o@ⅇ Ás@Asj]`oÁrāt}æ¢A;¦Á&[}}^&oAst<br>c@AÚÝÒĖÝÌ€€At[}^Ëč}jā;*Áæj]]ä&æætaj}Á;}ÁbæA;[[àāh^Á;@}^ÉĂ<br>cT=alÁ;seačlón;)}Asa#J;ČE@ACK;seat_sat_sat_sat_ |  |
|         |                                                   | OEeC';AA &&X^●●~ A& }}^&Cal}E&©@^AO ^^q[C9&s);aa&æet;;A æet;]AastA<br>&[}●cæa);q^´A(;}EÁ                                                                                          |  |
| ΙÁ      | Øãa∧¦Ë[]ca8vÁ§j]čcÁ                               | Ô[}}^&o%o@Áāa^¦Ë;]ca&Á&æaà ^Á;Á&@Áç^@&k ^Á@æåÁ`}ão%æ}åÁ<br>•,ã&@Á@Ásĕåā;Á*,[`¦&^Á;Á©A&^ç&&^Á{;Áåä*ãæa‡Á*å*}æ‡Åj]`dÉÁ<br>c@}Áãx%æ}Á; æ`ÁsaÁäa^¦Ë;]ca&Áåå*ããæ‡Á*å*}æ‡ĚÁ             |  |
| ÍÁ      | Ô[æ¢ãæ¢45]čdÁ                                     | Ô[}}^&xxxxxxxxxxxxxxxxxxxxxxxxxxxxxxxxxxx                                                                                                    |  |
| ÎÁ      | ÜÔ025æĕåā[Á5]čoÁ                                  | V, [Á,^o,Á, ÁÜÔODÆ čåā,Á,ã*}æk/āj]čoÁ,@3&@4&æa)Á&[}}^&oÁ©ÓA<br>ÜÔODÆ čáā,Á,ã*}æk/,čo]čoÁ,Á©@4ç^@3& ^Á@æåÁ'}ãdÉÁ                                                                   |  |
| ΪÁ      | Q;]čoÁ*^ ^&oÁ*,ã&@Á                               | Y@}Ás@Á,ã&&@£aÁ,`óAţÁGDÔÊ=Ás@Áså^ça&^Á,ã Ásà^Áceeto^åÁs`ÁODÔCLÁ<br>ãÁ,`óAţÁngUÙVÊ=Ás@Áså^ça&^Á,ã Ásà^Áceeto^åÁs`Ás@Á@3t@Áş[ ceet^Á^ç^ Á<br>ã]`óÁ:ðt}æH?PEEPPFÉEÁ                  |  |
| ÌÁ      | Ú[,^¦Áţ}Á\$jåã&æe[¦Á                              | Q\åã&ææ^∙Áਙá&^çã&^Áa Á^&^ãçãj*Á;[¸^¦È                                                                                                    |  |
| JÁ      | Pāt@kş[ cæt*∧k/̂∿ç^ /kaj]`cÁ                      | Ô[}}^&oÁų[Ác@Á@#@Áç[ cæ*^Á^ç^ Áįč]čoÁį.~Ác@Áç^@a& ^Á@æåÁ}ãiÈ                                                                                                    |  |
| F€dFÍ Á | ÜÔŒ2eĕåąĩĄ́ĭġĭoÁ                                  | ÙãcÁ^orÁ,-ÁÜÔODÉsĕåãįÁ*ã*}ækÁ,čo]čorÁ,@38&@4&æa)Ásh^Á&[}}^&cråÁq[Á<br>c@rÁ∿¢cr\}ækÁ,[,^\Áse{] ãæ?\ÈÁ                                                                              |  |
| FÎ Á    | Pāto@Áş[ cæt*^Á{^ç^ Áį`d]`oÁæ);åÁ<br>][,^¦Á§j]`oÁ | Ú[,^¦Áæ{] ãæ³¦Á[čd]čo4[-Áo@A&^ça&^Á&[}}^&ca]*Áo@Á[čå•]^æ^¦ÈĂ                                                                                                    |  |
| FÏ Á    | X^@384/^Á@væåÁ}ãóÁ                                | Ô[}}^&&oko@Aç^@a& ^A@@aaåA`}ãdÈA                                                                                                    |  |
| FÌ Á    | Ò¢c^\;}æ‡Áj[,^¦Áæ{] ãæ?\;Á                        | Ô[}}^&oÁs@A^¢c^¦}æ‡Áj[,^¦Áse{] ãæ3\¦ÈÁ                                                                                                    |  |

## **Device Indicator Lights**

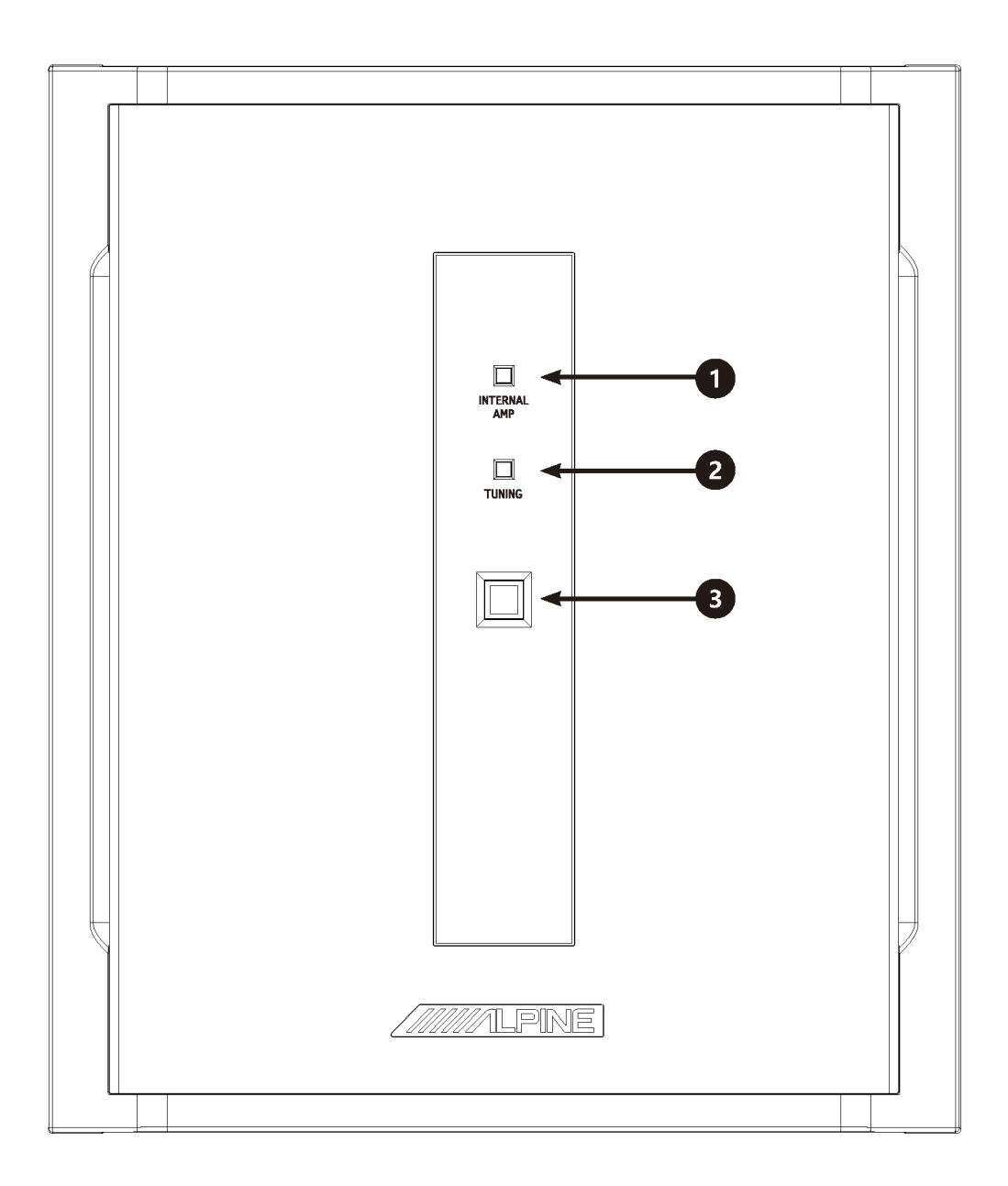

| 1 | Power amplifier AMP switch indicator light | When the power amplifier AMP output is turned off or the device<br>is shut down, the indicator light is off;<br>When the power amplifier output is turned on, the indicator light is<br>constantly on.                                                                                                    |
|---|--------------------------------------------|----------------------------------------------------------------------------------------------------|
| 2 | Software connection indicator light        | When the PC software or tone-tuning application on mobile phone<br>is connected, the indicator light is flashing;<br>When the PC software or tone-tuning application on mobile phone<br>is not connected, the indicator light is constantly on;<br>When the device is shut down, the indicator light is off. |
| 3 | POWER indicator light                      | When the device is turned on, the indicator light is constantly on;<br>When the device is shut down, the indicator light is off.                                                                                                    |

### **Bluetooth Device Indicator Lights**

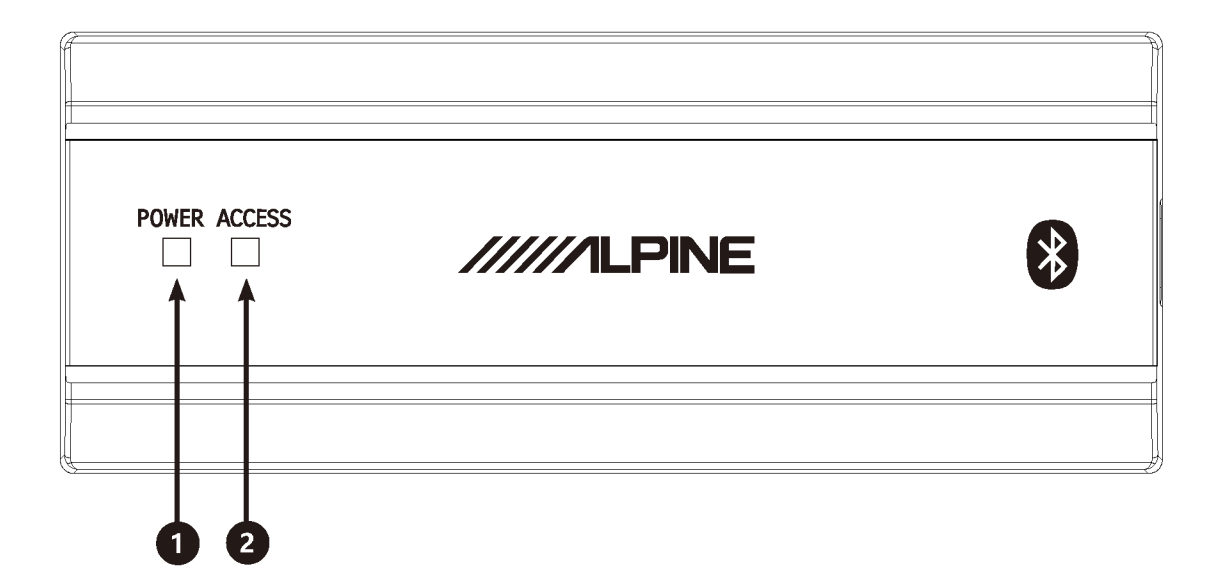

| 1 | POWER indicator light  | When the external Bluetooth is connected to PXE-X800 normally,<br>when the device is turned on, the indicator light is constantly on;<br>When the device is shut down, the indicator light is off. |
|---|------------------------|----------------------------------------------------------------------------------------------------|
| 2 | ACCESS indicator light | When the external Bluetooth is successfully connected for communication, the indicator light is constantly on; When it is not successfully connected, the indicator light is flashing.             |

### **Arrangement of Wire Pins**

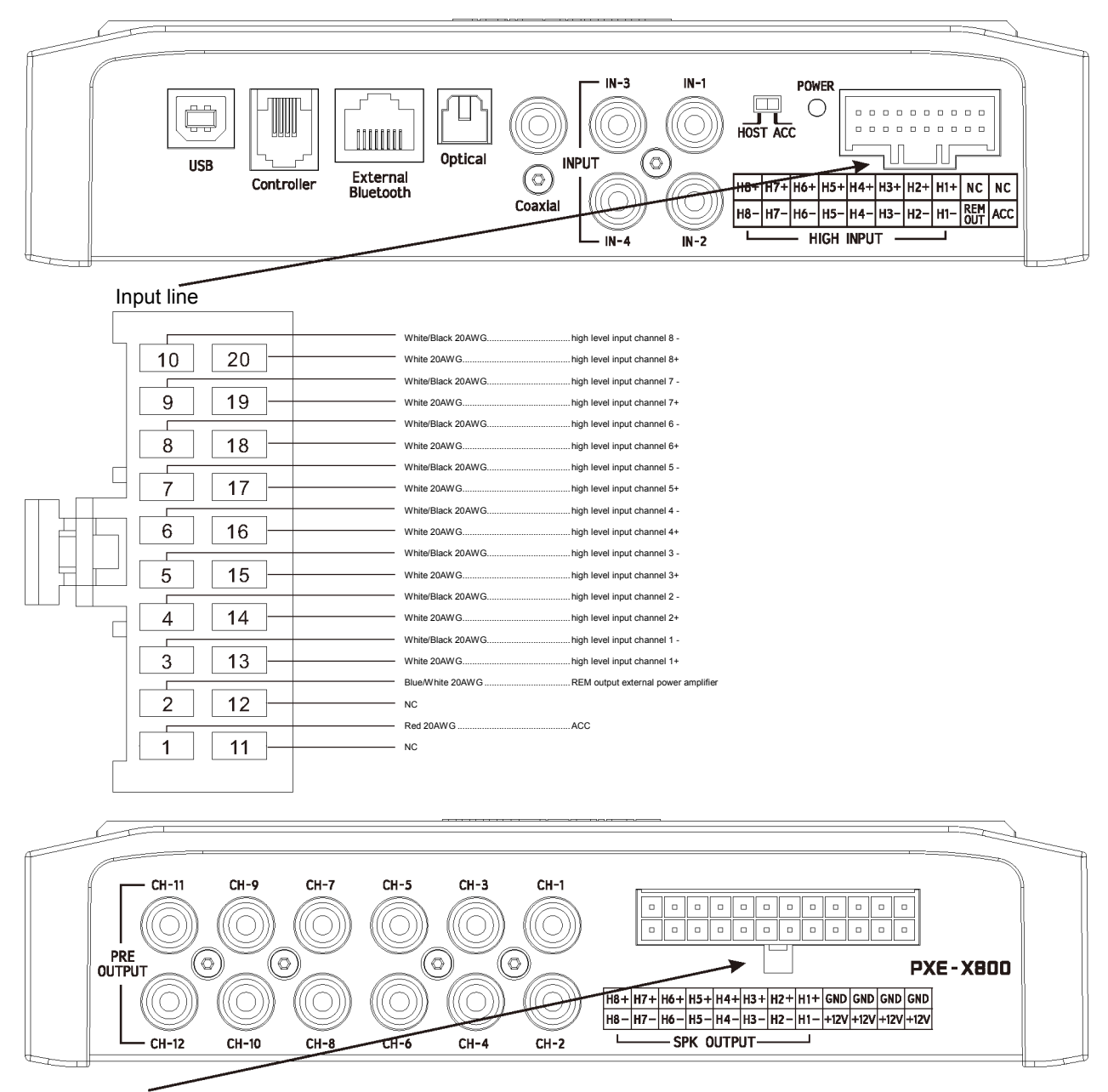

#### Speaker and power cord

|         | White/Black 20AWG   | high level output channel 8 - |
|---------|---------------------|-------------------------------|
| 12 24   | White 20AWG         | high level output channel 8+  |
|         | White/Black 20AWG   | high level output channel 7 - |
| 11 23   | White 20AWG         | high level output channel 7+  |
|         | White/Black 20AWG   | high level output channel 6 - |
| 10 22   | White 20AWG         | high level output channel 6+  |
|         | White/Black 20AWG   | high level output channel 5 - |
| 9 21    | White 20AWG         | high level output channel 5+  |
|         | - White/Black 16AWG | high level output channel 4 - |
| 8 20    | White 16AWG         | high level output channel 4+  |
|         | - White/Black 16AWG | high level output channel 3 - |
| 7   19  | White 16AWG         | high level output channel 3+  |
|         | White/Black 16AWG   | high level output channel 2 - |
|         | - White 16AWG       | high level output channel 2+  |
|         | White/Black 16AWG   | high level output channel 1 - |
| 5 17    | White 16AWG         | high level output channel 1+  |
|         | Yellow 16AWG        | +12V                          |
| 4 16    | - Black 16AWG       | GND                           |
|         | - Yellow 16AWG      | +12V                          |
| 3 15    | Black 16AWG         | GND                           |
|         | Yellow 16AWG        | +12V                          |
| 2 14    | - Black 16AWG       | GND                           |
|         | - Yellow 16AWG      | +12V                          |
| 1    13 | Black 20AWG         | GND                           |
|         |                     |                               |

## Example I: 4 channel input / 6 channel output (low level to low level)

Before

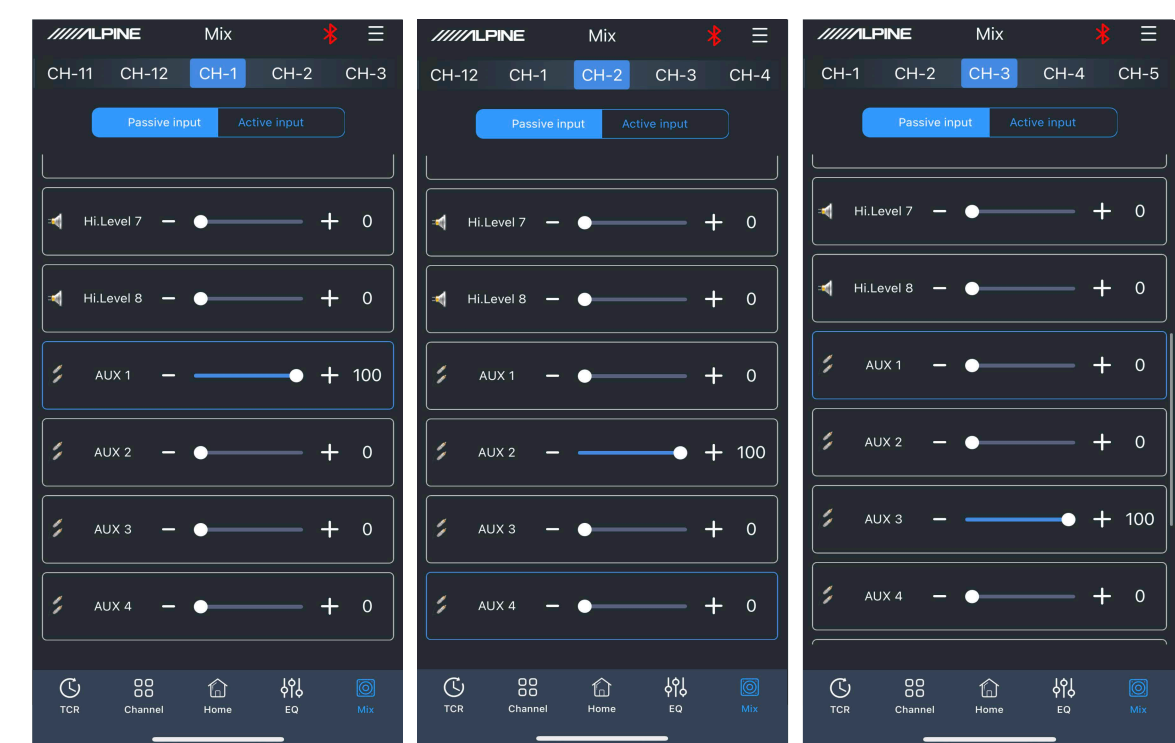

After

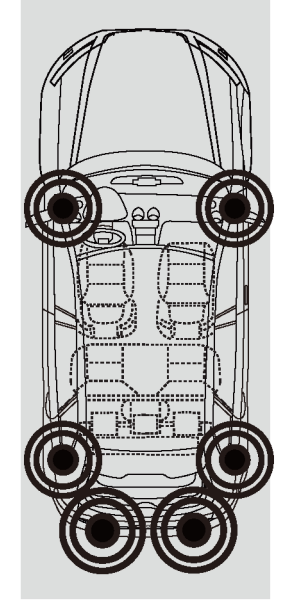

| /////LPINE Mix 🔻 🗏         | /////ILPINE Mix 😕 🗏                        | Mix 😽 🗮                                                                                                    |
|----------------------------|--------------------------------------------|----------------------------------------------------------------------------------------------------|
| CH-2 CH-3 CH-4 CH-5 CH-6   | СН-3 СН-4 СН-5 СН-6 СН-7                   | СН-4 СН-5 <mark>СН-6</mark> СН-7 СН-8                                                                                                    |
| Passive input Active input | Passive input Active input                 | Passive input Active input                                                                                                    |
|                            |                                            |                                                                                                    |
| Hi.Level 7 - • + 0         | Hi.Level 7 - • + 0                         | ◄ Hi.Level 7 - ● + 0                                                                                                    |
| Hi.Level 8 - • + 0         | HiLevel 8 - + 0                            | ✓ Hi.Level 8 - • + 0                                                                                                    |
| ∠ AUX 1 - • + 0            | AUX 1 - + 100                              | ✓ AUX 1 - ● + 0                                                                                                    |
| ✓ AUX 2 - ● + 0            | ✓ AUX 2 - ← → + 0                          | 📁 AUX 2 - — — 🔶 + 100                                                                                                    |
| ∠ AUX 3 - • + 0            | ✓ AUX 3 -                                  | ✓ AUX 3 - ● + 0                                                                                                    |
| 5 AUX 4 + 100              | ✓ AUX 4 -                                  | AUX 4 - ● + 0                                                                                                    |
| C 28 A V Mix               | 다 응음 슈 아이 (이 제)<br>TCR Channel Home EO Mix | C         응답         응답         응답         응답         ·         ·         ·         ·         ·         ·         ·         ·         ·         ·         ·         ·         ·         ·         ·         ·         ·         ·         ·         ·         ·         ·         ·         ·         ·         ·         ·         ·         ·         ·         ·         ·         ·         ·         ·         ·         ·         ·         ·         ·         ·         ·         ·         ·         ·         ·         ·         ·         ·         ·         ·         ·         ·         ·         ·         ·         ·         ·         ·         ·         ·         ·         ·         ·         ·         ·         ·         ·         ·         ·         ·         ·         ·         ·         ·         ·         ·         ·         ·         ·         ·         ·         ·         ·         ·         ·         ·         ·         ·         ·         ·         ·         ·         ·         ·         ·         ·         ·         ·         ·         ·         · |

# Example I: 4 channel input / 6 channel output (low level to low level)

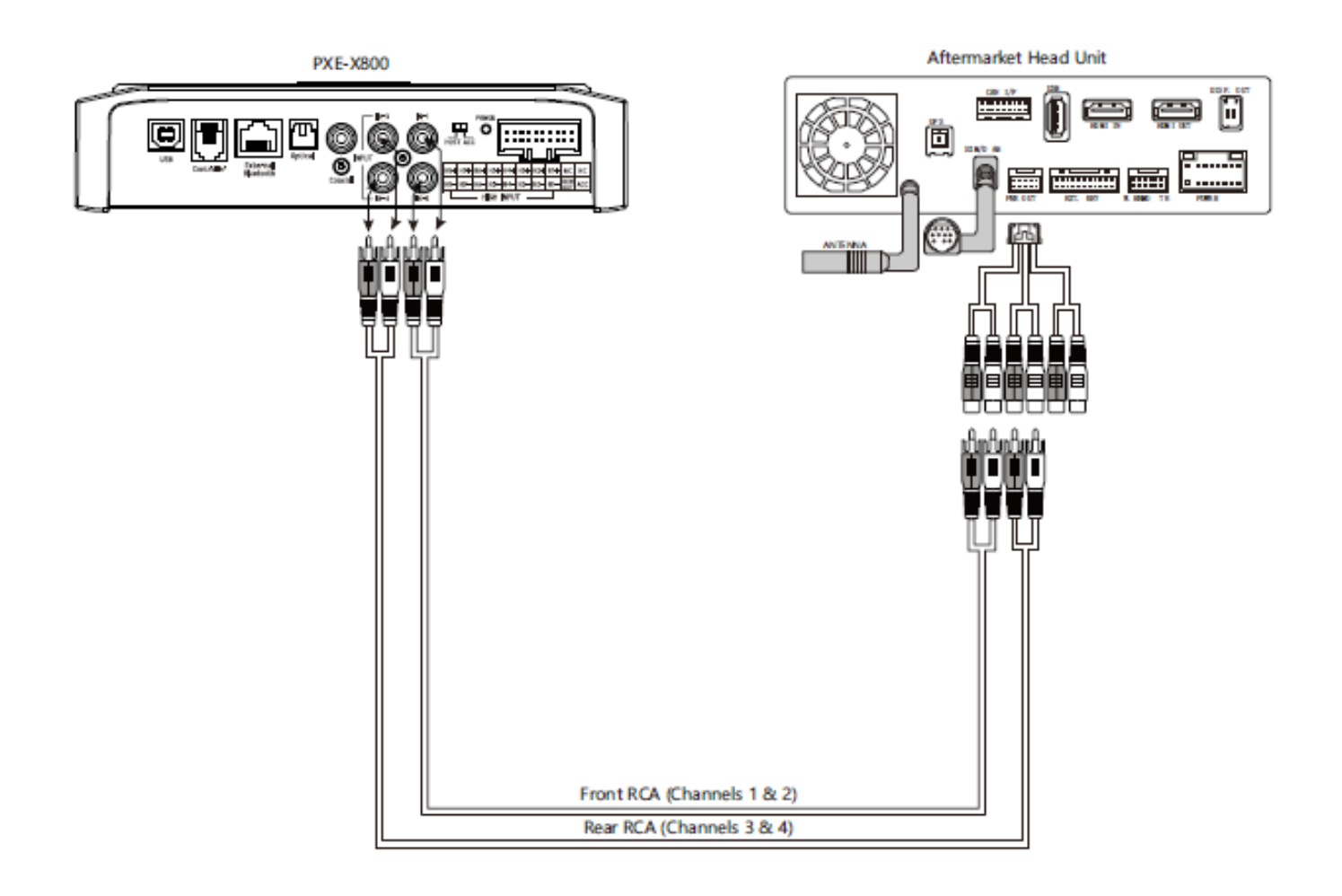

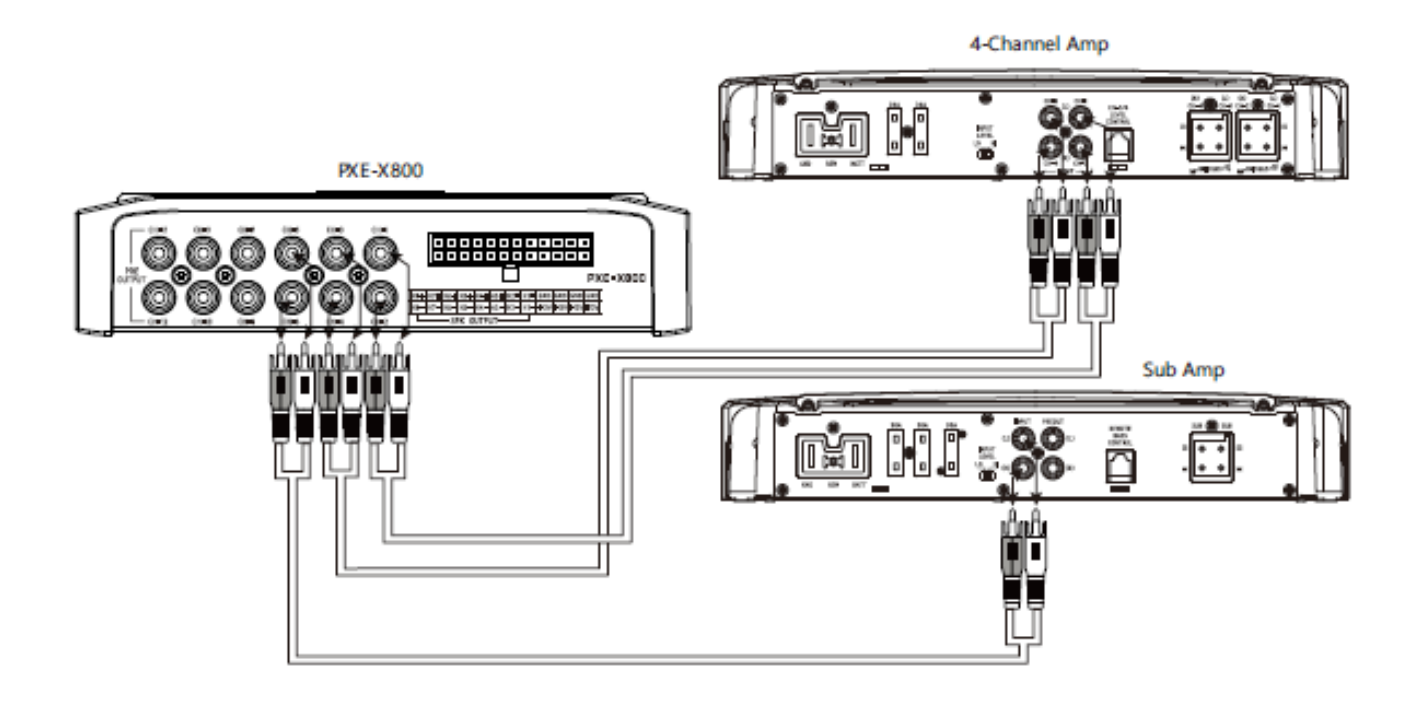

# Example II: 4 channel input / 6 channel output (high level to low level)

Before

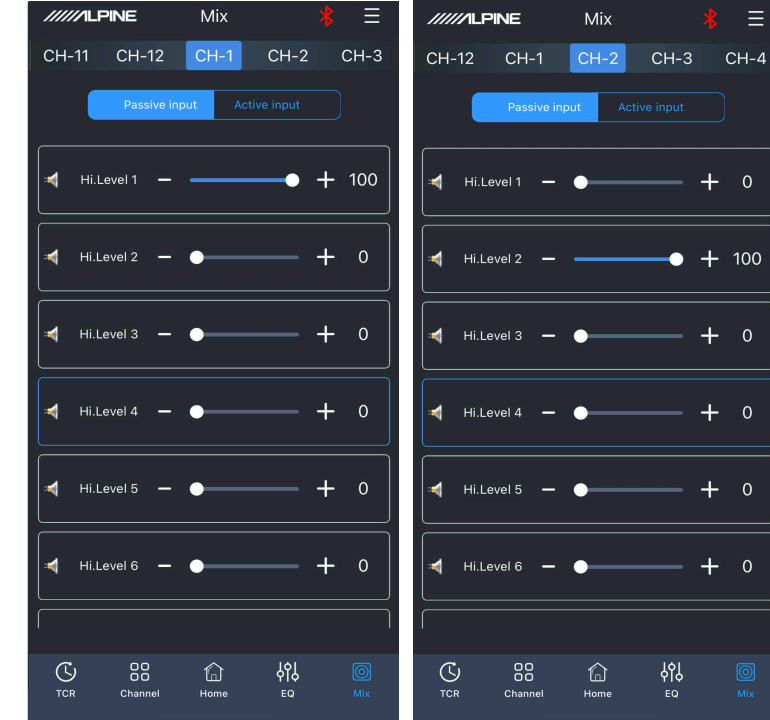

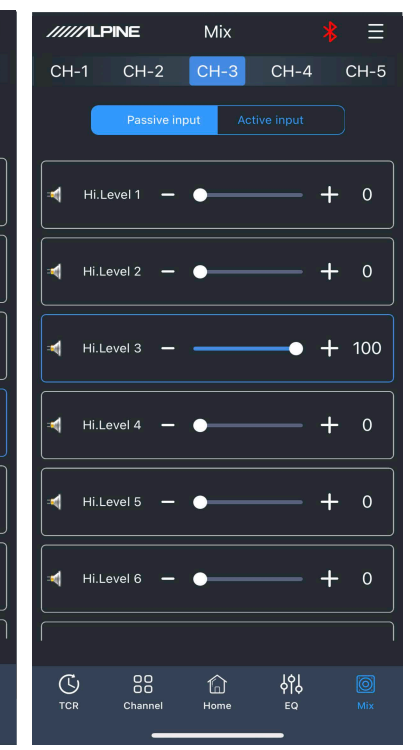

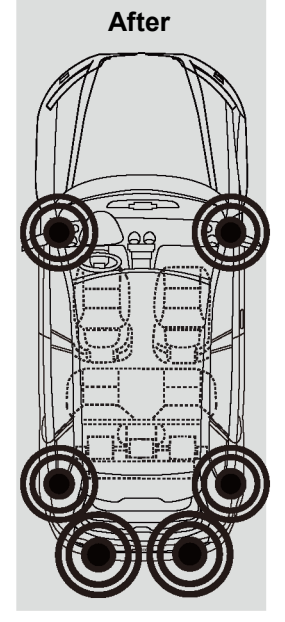

| ////ILPINE Mix 🗏 🗏                                                                                                    | /////LPINE Mix<br>* =      | Mix 🗚 🗮                                                        |
|----------------------------------------------------------------------------------------------------|----------------------------|----------------------------------------------------------------|
| CH-2 CH-3 CH-4 CH-5 CH-6                                                                                                    | CH-3 CH-4 CH-5 CH-6 CH-7   | CH-4 CH-5 CH-6 CH-7 CH-8                                       |
| Passive input Active input                                                                                                    | Passive input Active input | Passive input Active input                                     |
| Hi.Level 1 + 0                                                                                                    | ≓ Hi.Level 1 — + 100       |                                                                |
| Hi.Level 2 + 0                                                                                                    |                            | ◄         Hi.Level 2         -         -         +         100 |
| Hi.Level 3 + 0                                                                                                    | HiLevel 3 - • + 0          | ◄         Hi.Level 3         ●         +         0             |
| Hi.Level 4 100                                                                                                    | Hillevel 4 - • + 0         | Hi.Level 4 - • + 0                                             |
| Hi.Level 5 − ● + 0                                                                                                    | HiLevel 5 - • + 0          | ◄ Hi.Level 5 - ● + 0                                           |
| ✓ Hi.Level 6 - 	 + 0                                                                                                    | Hi.Level 6 - • + 0         | Hi.Level 6 - • + 0                                             |
| · · ·                                                                                                    | I I                        |                                                                |
| C         BB         C         Image: Constraint of the second second s | C C Channel Home EQ Mix    | C C Channel Home EQ Mix                                        |

# Example II: 4 channel input / 6 channel output (high level to low level)

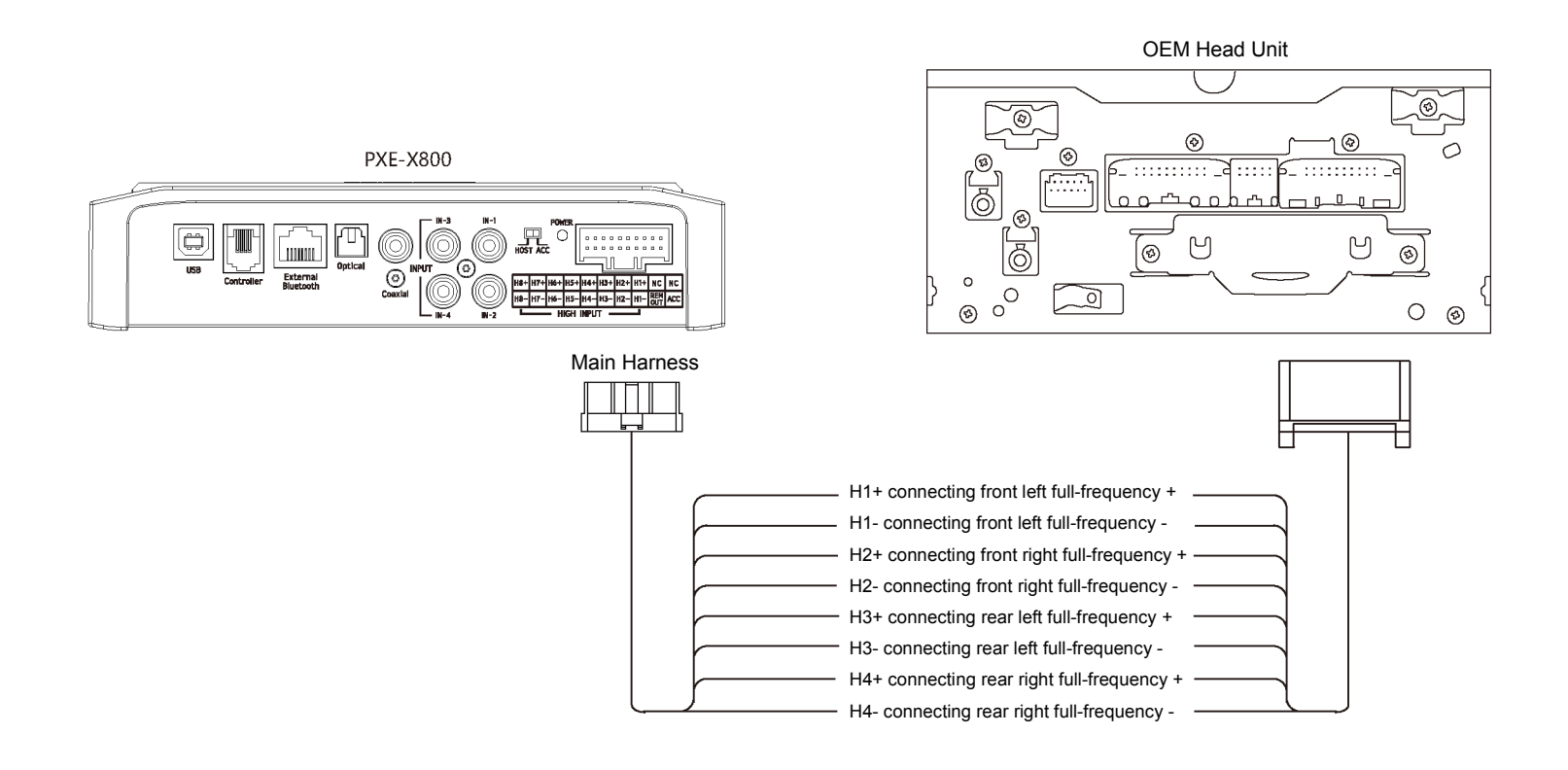

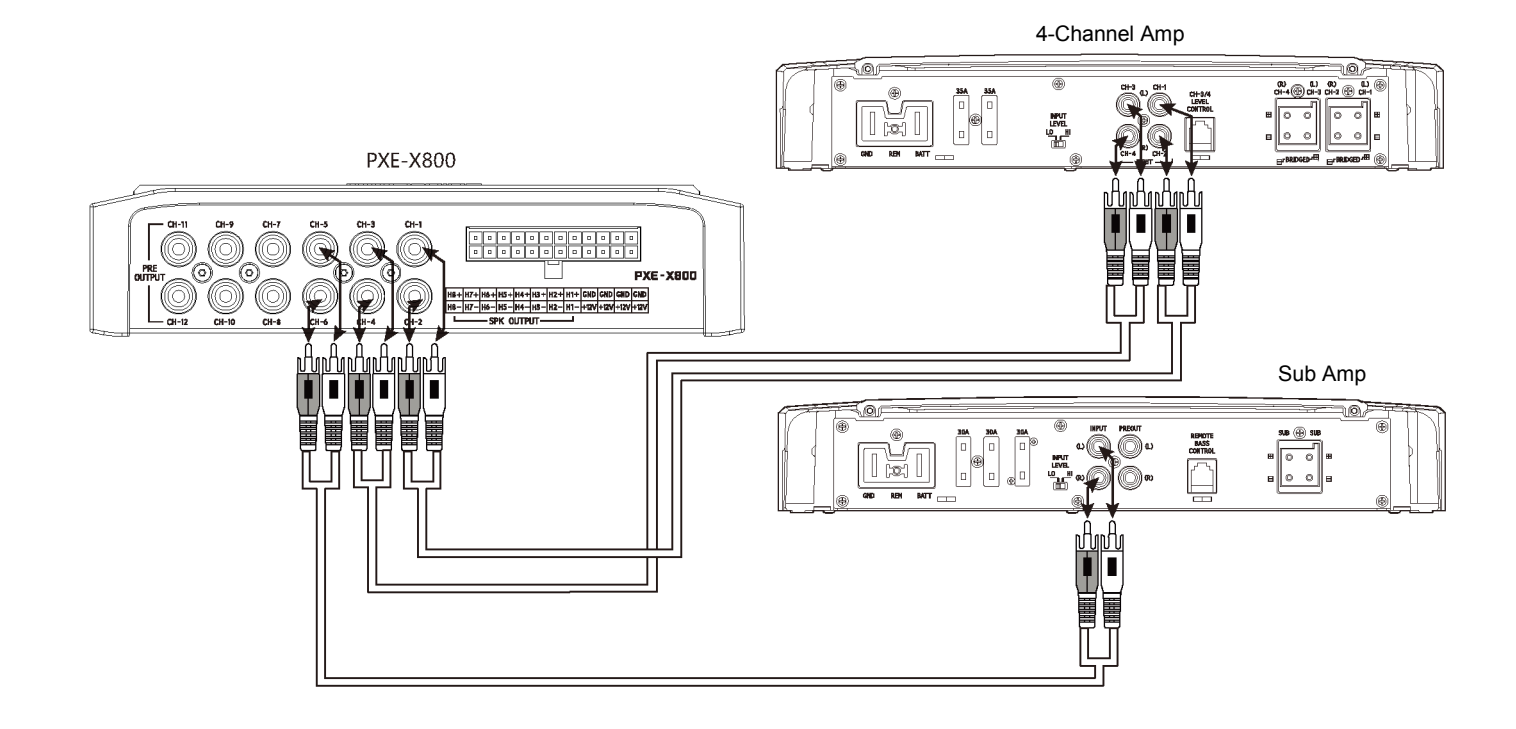

### Example III: digital input / 6 channel output

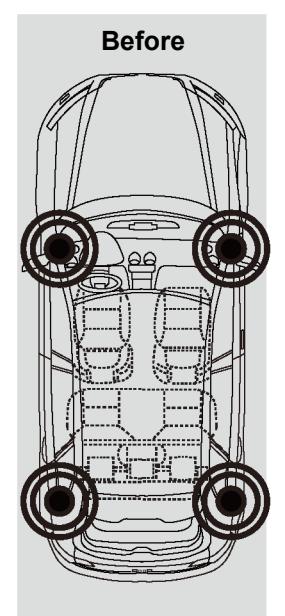

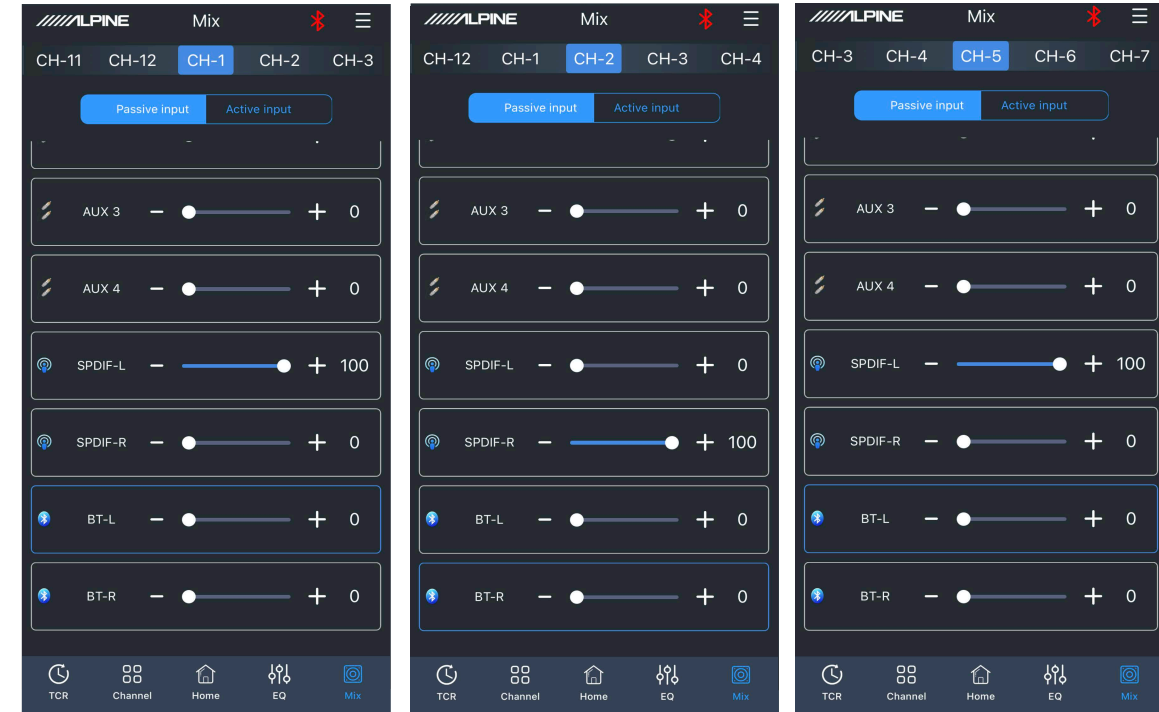

After

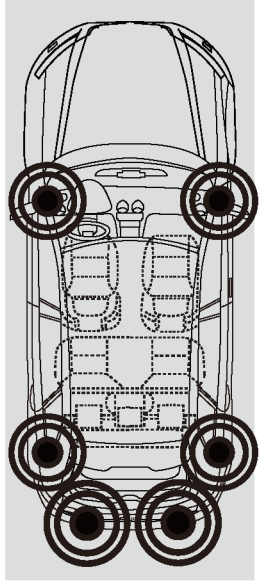

| /////ILPINE         | Mix               | * Ξ     | //////L    | .PINE                 | Mix      | k                      | ≣               | //////   | LPINE               | Mix         | k        | ; Ξ   |
|---------------------|-------------------|---------|------------|-----------------------|----------|------------------------|-----------------|----------|---------------------|-------------|----------|-------|
| CH-2 CH-3           | CH-4 CH-          | -5 CH-6 | CH-1       | CH-2                  | CH-3     | CH-4                   | CH-5            | CH-4     | CH-5                | CH-6        | CH-7     | CH-8  |
| Passive             | input Active inpu | t       |            | Passive in            | put Acti |                        |                 |          | Passive in          | nput Act    |          |       |
|                     |                   |         |            |                       |          |                        |                 |          |                     |             |          |       |
| 🕻 AUX 3 🗕           | •                 | + 0     | <b>;</b> A | NUX 3 —               | •        | - +                    | - o             | 5        | AUX 3 —             | •           | - +      | - 0   |
| 🕻 AUX 4 🗕           | •                 | + 0     | <b>;</b> A | AUX 4 —               | •        |                        | - o             | ;        | AUX 4 —             | •           |          | - 0   |
| SPDIF-L -           | •                 | + 0     | s s        | PDIF-L <del>–</del>   |          | -• +                   | - 100           | @ \$     | Spdif-l —           | •           | — +      | - 0   |
| SPDIF-R —           |                   | • + 100 | P SF       | PDIF-R —              | •        | - +                    | - 0             | @ s      | SPDIF-R —           |             | ● ⊣      | - 100 |
| 🧿 вт-L <del>–</del> | •                 | + 0     | 8          | BT-L —                | •        |                        | - o             | 3        | BT-L <del>–</del>   | •           |          | - 0   |
| BT-R —              | •                 | + 0     | <b>*</b>   | BT-R —                | •        | +                      | - 0             | <b>P</b> | BT-R —              | •           | - +      | - 0   |
| C BB<br>TCR Channel | 다. 아시<br>Home EQ  | Mix     | C TCR      | O O<br>O O<br>Channel | Home     | <mark>ј¢ј</mark><br>еq | <b>O</b><br>Mix |          | OO<br>OO<br>Channel | fan<br>Home | ЧО<br>ЕQ |       |

### Example III: digital input / 6 channel output

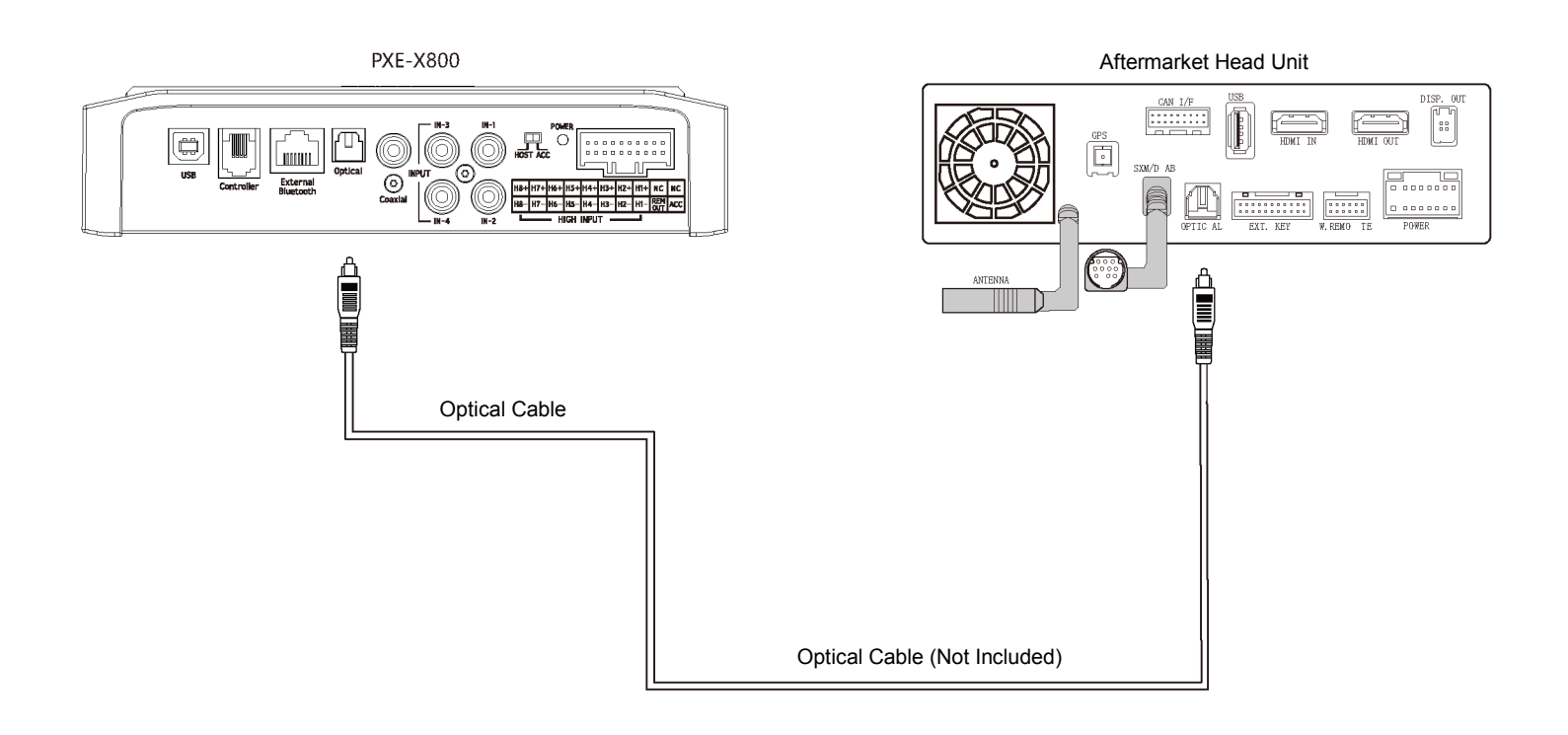

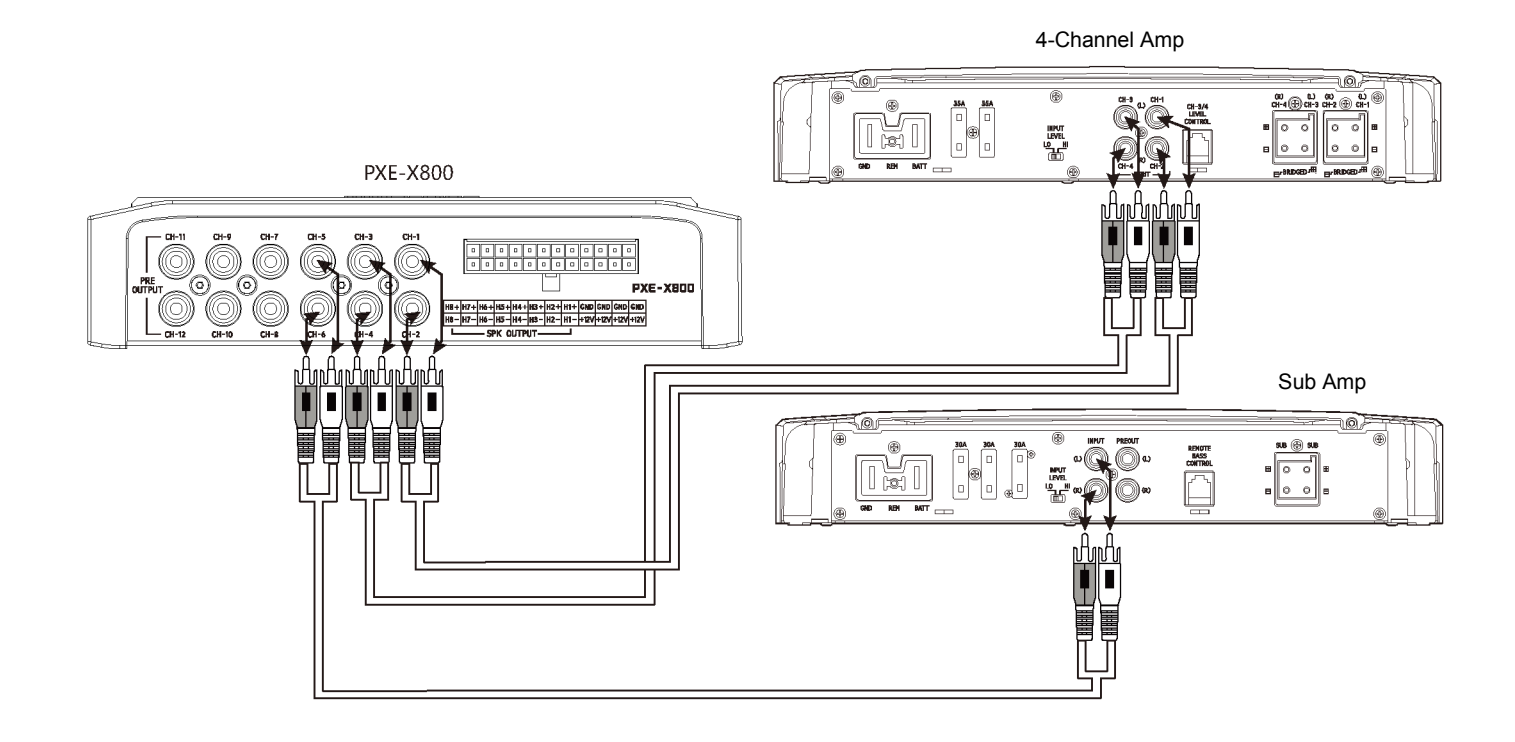

# Example IV: 4 channel input / 6 channel output (high level to high level)

Before

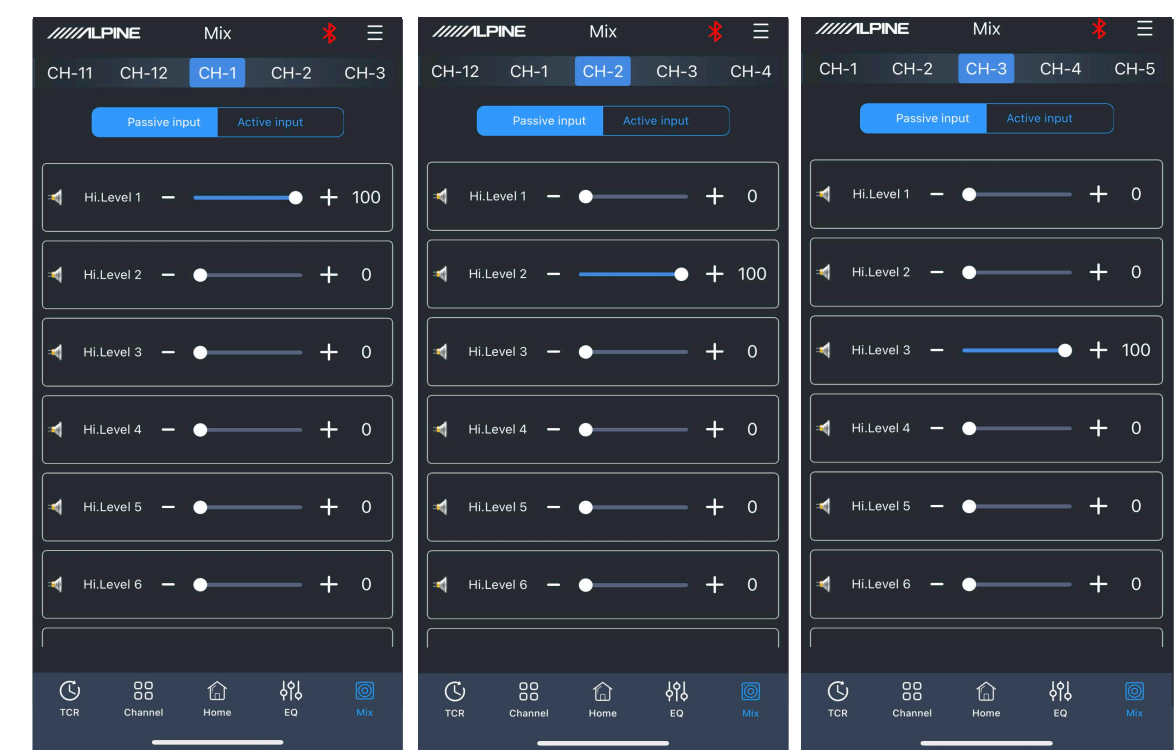

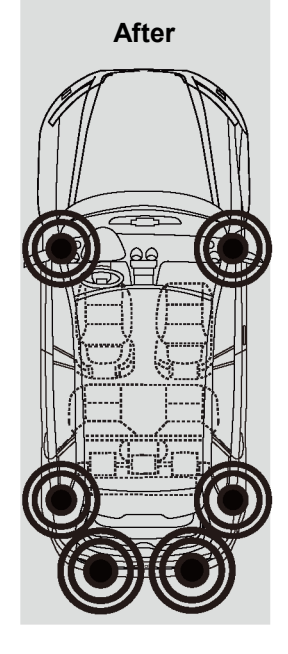

| Mix 👫 🗮                                 | /////LPINE Mix             | /////LPINE Mix <b>*</b> =                                                                                                    |
|-----------------------------------------|----------------------------|----------------------------------------------------------------------------------------------------|
| СН-2 СН-3 СН-4 СН-5 СН-6                | CH-3 CH-4 CH-5 CH-6 CH-7   | СН-4 СН-5 <mark>СН-6</mark> СН-7 СН-8                                                                                                    |
| Passive input Active input              | Passive input Active input | Passive input Active input                                                                                                    |
| Hi.Level 1 - + 0                        | Hi.Level 1 - + 100         | Hi.Level 1 + 0                                                                                                    |
| Hi.Level 2 - • + 0                      | Hi.Level 2 - • + 0         | Hillevel 2 + 100                                                                                                    |
| Hi.Level 3 - • + 0                      | Hi.Level 3 - • + 0         |                                                                                                    |
| Hi.Level 4 + 100                        | Hillevel 4 - • + 0         |                                                                                                    |
| Hi.Level 5 - • • • •                    | Hi.Level 5 - • + 0         | Hillevel 5                                                                                                    |
| Hi.Level 6 - • + 0                      | Hi.Level 6 - • + 0         | Hi.Level 6 - • • • 0                                                                                                    |
|                                         |                            |                                                                                                    |
| C 88 C 494 O<br>TCR Channel Home EQ Mix | 다 Channel Home EQ Mix      | C         C         응답         응답         [6]         [6]         [6]         [6]         [6]         [6]         [6]         [6]         [6]         [6]         [6]         [6]         [6]         [6]         [6]         [6]         [6]         [6]         [6]         [6]         [6]         [6]         [6]         [6]         [6]         [6]         [6]         [6]         [6]         [6]         [6]         [6]         [6]         [6]         [6]         [6]         [6]         [6]         [6]         [6]         [6]         [6]         [6]         [6]         [6]         [6]         [6]         [6]         [6]         [6]         [6]         [6]         [6]         [6]         [6]         [6]         [6]         [6]         [6]         [6]         [6]         [6]         [6]         [6]         [6]         [6]         [6]         [6]         [6]         [6]         [6]         [6]         [6]         [6]         [6]         [6]         [6]         [6]         [6]         [6]         [6]         [6]         [6]         [6]         [6]         [6]         [6]         [6]         [6]         [6]         [6]         [6] |

# Example IV: 4 channel input / 6 channel output (high level to high level)

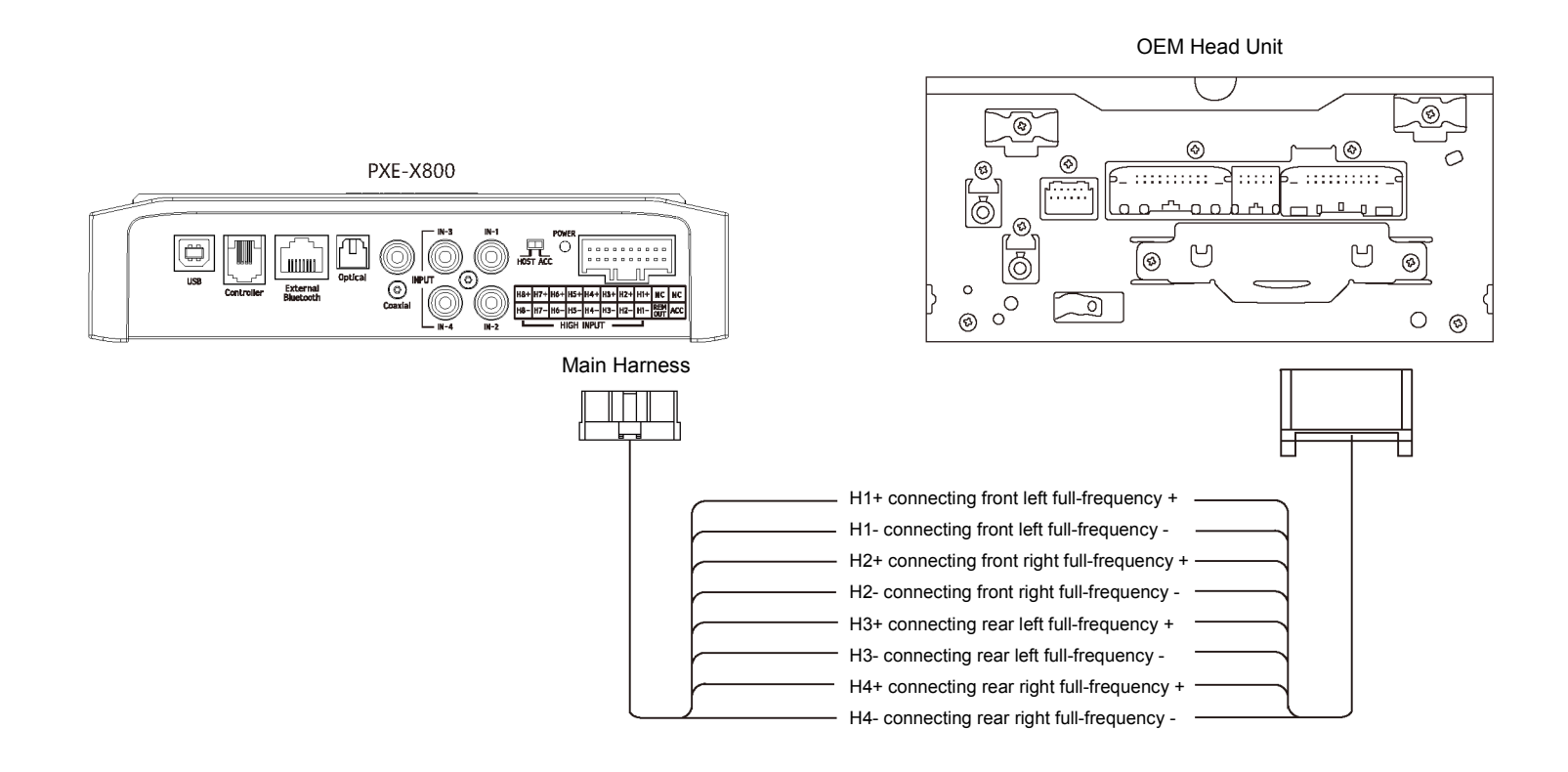

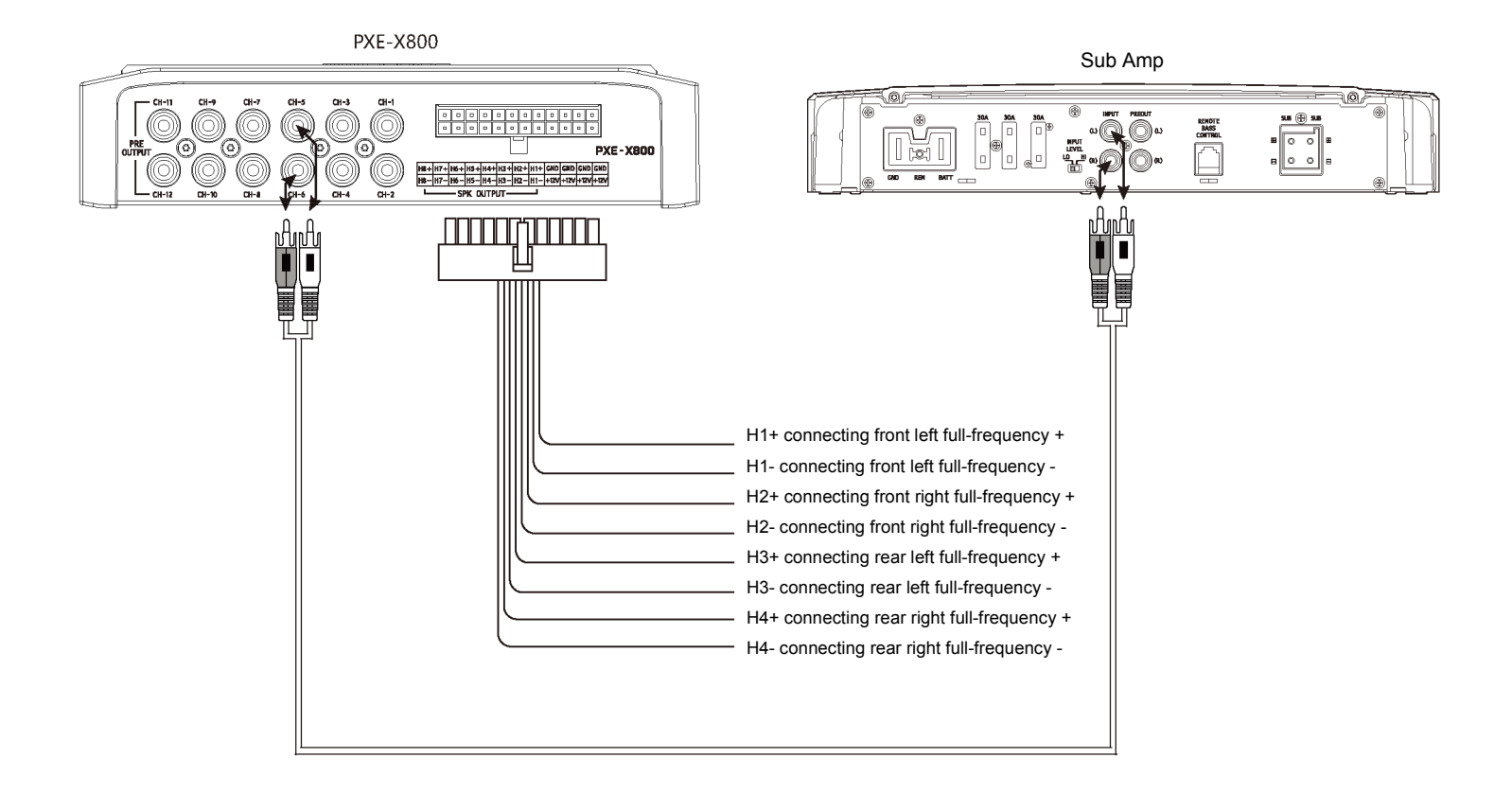

# Example V: 7 channel input / 10 channel output (high level to high level)

Miv

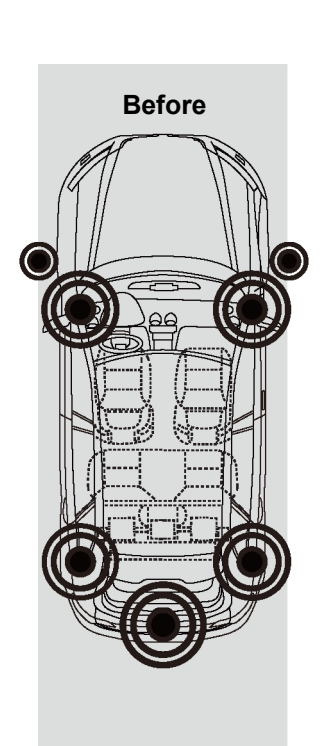

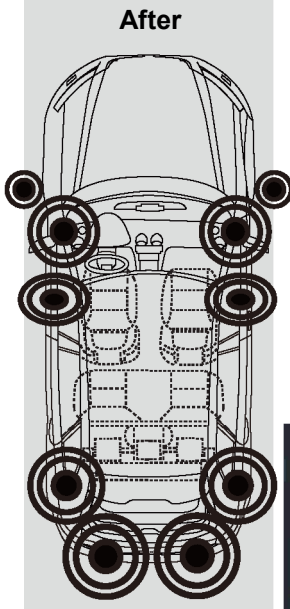

| H-11                  | CH-12                                                                                                    | CH-1                    | CI1-2                                   |                                                              | OIT IL                                     |                                                                                                    |                        |                        |                                                                                                    |                  |                            | UF       |
|-----------------------|----------------------------------------------------------------------------------------------------|-------------------------|-----------------------------------------|--------------------------------------------------------------|--------------------------------------------|----------------------------------------------------------------------------------------------------|------------------------|------------------------|----------------------------------------------------------------------------------------------------|------------------|----------------------------|----------|
| (                     | Passive in                                                                                                    | nput Act                |                                         |                                                              |                                            | Passive in                                                                                               | put Ac                 |                        |                                                                                                    |                  |                            | Pa       |
| (н                    | i.Level 1 🗕                                                                                                    | -•                      |                                         | + 50                                                         | ┥ ні.                                      | Level 1 —                                                                                                | •                      |                        | F 0                                                                                                    | •                | Hi.Leve                    | 11       |
| 4 ні                  | .Level 2 🗕                                                                                                    | •                       |                                         | + 0                                                          | Hi.                                        | Level 2 🗕                                                                                                | —                      |                        | <b>-</b> 50                                                                                                    | -                | Hi.Leve                    |          |
| <b>(</b> Hi           | .Level 3 🗕                                                                                                    |                         | — ·                                     | + 50                                                         | Hi.I                                       | Level 3 —                                                                                                | •                      |                        | F 0                                                                                                    | ¥                | Hi.Leve                    |          |
| ( н                   | .Level 4 🛛 🗕                                                                                                    | •                       |                                         | + 0                                                          | ні.                                        | Level 4 🗕                                                                                                | _                      |                        | <b>-</b> 50                                                                                                    |                  | Hi.Leve                    | 14       |
| <b>(</b> Hi           | .Level 5 🗕                                                                                                    | •                       |                                         | + 0                                                          | Hi.                                        | Level 5 —                                                                                                | •                      |                        | F 0                                                                                                    |                  | Hi.Leve                    |          |
| <b>1</b> Hi           | .Level 6 🗕                                                                                                    | •                       |                                         | + 0                                                          | 🖣 ні.                                      | Level 6 🗕                                                                                                | •                      |                        | F 0                                                                                                    |                  | Hi.Leve                    | 16       |
|                       |                                                                                                    |                         |                                         |                                                              |                                            |                                                                                                    |                        |                        |                                                                                                    |                  |                            |          |
| C)<br>TCR             | Channel                                                                                                    | 6<br>Home               | နဂ္ဂ<br>ရေ                              | ©<br>Mix                                                     | C TCR                                      | Channel                                                                                                  | G<br>Home              | <mark>үр)</mark><br>ЕФ |                                                                                                    | C                | S<br>R d                   | Cha      |
|                       |                                                                                                    |                         |                                         |                                                              |                                            |                                                                                                    |                        |                        |                                                                                                    |                  |                            |          |
|                       | _                                                                                                    |                         |                                         |                                                              |                                            | _                                                                                                    |                        |                        |                                                                                                    |                  |                            |          |
|                       |                                                                                                    |                         |                                         |                                                              |                                            |                                                                                                    |                        |                        |                                                                                                    |                  |                            |          |
| /////                 |                                                                                                    | Mix                     |                                         | * Ξ                                                          | /////1                                     | PINE                                                                                                    | Mix                    | ;                      | ≩ ≣                                                                                                    |                  | ///LPIN                    | ٩E       |
| <b>/////Л</b><br>СН-2 | LPINE<br>CH-3                                                                                                    | Mix<br>CH-4             | CH-5                                    | ∦ ≡<br>Сн-6                                                  | СН-3                                       | PINE<br>CH-4                                                                                             | Mix<br>CH-5            | )<br>CH-6              | В ≡<br>Сн-7                                                                                                    | <i>III</i><br>CH | ///ILPIN                   | 4E       |
| иила<br>Сн-2          | CH-3<br>Passive i                                                                                                  | Mix<br>CH-4             | CH-5                                    | <b>* ≡</b><br>Сн-6                                           | СН-3                                       | PINE<br>CH-4<br>Passive in                                                                               | Mix<br>CH-5<br>put Ac  | CH-6<br>tive input     | сн-7                                                                                                    | ///<br>Cł        | 1-4                        | NE<br>Cł |
| сн-2<br>Ф н           | LPINE<br>CH-3<br>Passive i<br>i.Level 1 —                                                                          | Mix<br>CH-4<br>nput Ac  | CH-5                                    | * ≡<br>сн-6<br>+ о                                           | CH-3                                       | PINE<br>CH-4<br>Passive in                                                                               | Mix<br>CH-5<br>put Ac  | CH-6<br>tive input     | } ≡<br>CH-7<br>}                                                                                                 | CH               | Hi.Leve                    |          |
| СН-2<br>4 н           | LPINE<br>CH-3<br>Passive I<br>i.Level 1 -                                                                          | Mix<br>CH-4<br>. Ac     | CH-5<br>tive input                      | ★ Ξ<br>CH-6<br>+ 0<br>+ 0                                    | CH-3                                       | PINE<br>CH-4<br>Passive in<br>Level 1 -                                                                  | Mix<br>CH-5<br>put Ac  | CH-6<br>tive input     | E ⊂ H-7 H 0                                                                                                    | Cł<br>Cł         | Hi.Leve                    |          |
| СН-2<br>4 н<br>4 н    | LPINE<br>CH-3<br>Passive I<br>i.Level 1 —<br>i.Level 2 —                                                           | Mix<br>CH-4<br>nput Ac  | CH-5<br>tive input                      | 8 ≡<br>CH-6<br>+ 0<br>+ 0                                    | СН-3<br>СН-3<br>Ф ні.                      | CH-4<br>CH-4<br>Passive in<br>Level 1 —<br>Level 2 —                                                     | Mix<br>CH-5<br>put Ac  | CH-6<br>tive input     | E = CH-7 ⊢ 0 ⊢ 0 ⊢ 50                                                                                            | Ct               | H-4<br>Hi.Leve             |          |
| СН-2<br>4 н<br>4 н    | LPINE<br>CH-3<br>Passive I<br>i.Level 1 -                                                                          | Mix<br>CH-4<br>ngout Ac | CH-5<br>tive input                      | <pre># ≡ CH-6 + 0 + 0 + 0 + 0</pre>                          | СН-3<br>СН-3<br>Ч ны<br>Ч ны               | PINE<br>CH-4<br>Passive in<br>Level 1 –<br>Level 2 –<br>Level 3 –                                        | Mix<br>CH-5<br>put Ac  | CH-6<br>tive input     | E =<br>CH-7<br>F 0<br>F 0<br>F 50<br>F 0                                                                         |                  | Hi.Leve                    |          |
|                       | LPINE<br>CH-3<br>Passive I<br>i.Level 1 -<br>i.Level 2 -<br>i.Level 3 -                                            | Mix<br>CH-4<br>mput Ac  | CH-5<br>tive input                      | ★ ≡<br>CH-6<br>+ 0<br>+ 0<br>+ 0<br>+ 0<br>+ 0               | - ніл<br>СН-3<br>ніл<br>ніл<br>ніл<br>ніл  | PINE<br>CH-4<br>Passive in<br>Level 1 -<br>Level 2 -<br>Level 3 -<br>Level 4 -<br>Level 5 -              | Mix<br>CH-5<br>put Ac  | CH-6<br>tive input     | E =<br>CH-7<br>F 0<br>F 0<br>F 50<br>F 0<br>F 0                                                                  |                  | Hillove                    |          |
|                       | LPINE<br>CH-3<br>Passive I<br>i.Level 1 -<br>i.Level 2 -<br>i.Level 3 -<br>i.Level 4 -<br>i.Level 5 -              | Mix<br>CH-4<br>nput Ac  | CH-5                                    | ★ ≡<br>CH-6<br>+ 0<br>+ 0<br>+ 0<br>+ 0<br>+ 0<br>+ 0<br>+ 0 | СН-3<br>СН-3<br>Н.<br>Н.<br>Н.<br>Н.<br>Н. | PINE<br>CH-4<br>Passive in<br>Level 1 -<br>Level 2 -<br>Level 3 -<br>Level 4 -<br>Level 5 -              | Mix<br>CH-5<br>put Ac  | CH-6<br>tive input     | } ≡<br>CH-7<br>+ 0<br>+ 0<br>+ 50<br>+ 0<br>+ 0<br>+ 0                                                           |                  | Hi.Leve                    |          |
|                       | LPINE<br>CH-3<br>Passive<br>i.Level 1 -<br>i.Level 2 -<br>i.Level 3 -<br>i.Level 4 -<br>i.Level 5 -<br>i.Level 6 - |                         | CH-5                                    | <pre>* ≡ cH-6 + 0 + 0 + 0 + 0 + 0 + 100</pre>                | ////ПС<br>CH-3<br>< ні.                    | PINE<br>CH-4<br>Passive in<br>Level 1 -<br>Level 2 -<br>Level 3 -<br>Level 4 -<br>Level 5 -<br>Level 6 - | Mix<br>CH-5<br>Part Ac | CH-6<br>tive input     | <pre>     E = :     CH-7     CH-7     F     O     F     O     F     O     F     O     F     O     F     O </pre> |                  | Hileve<br>Hileve<br>Hileve |          |
|                       | LPINE<br>CH-3<br>Pasilve<br>i.Level 1 -<br>i.Level 2 -<br>i.Level 3 -<br>i.Level 5 -<br>i.Level 6 -                |                         | CH-5 CH-5 CH-5 CH-5 CH-5 CH-5 CH-5 CH-5 | <pre>* ≡ CH-6 + 0 + 0 + 0 + 0 + 0 + 100</pre>                |                                            | PINE<br>CH-4<br>Passive in<br>Level 1 -<br>Level 2 -<br>Level 3 -<br>Level 4 -<br>Level 5 -<br>Level 6 - | Mix<br>CH-5<br>nx Ac   | CH-6<br>tive input     | <pre>E =: CH-7 CH-7 CH-7 F 0 F 0 F 0 F 0 F 0 F 0 F 0 F 0 F 0 F 0</pre>                                           |                  | HILEVE                     |          |

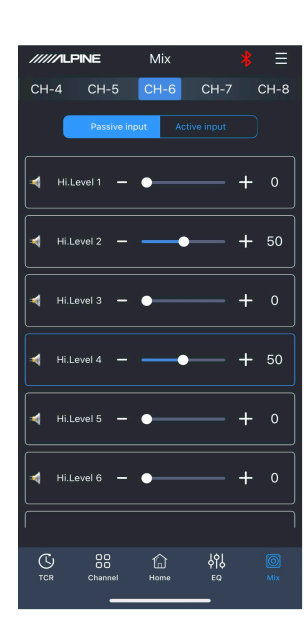

CH-5

+ 0

+ 100

|    | /////I.PINE  | Mix          | *             | ≡    | //////LF | PINE       | Mix        | )             | \$ ≡            | ///// | PINE       | Mix       |             | * ≡       | //////LF | PINE       | Mix       | *                    | ≡     |
|----|--------------|--------------|---------------|------|----------|------------|------------|---------------|-----------------|-------|------------|-----------|-------------|-----------|----------|------------|-----------|----------------------|-------|
| ١  | CH-5 CH-6    | CH-7         | СН-8 С        | сн-9 | CH-6     | CH-7       | CH-8       | CH-9          | CH-10           | CH-7  | CH-8       | CH-9      | CH-10       | CH-11     | CH-8     | CH-9       | CH-10     | CH-11                | CH-12 |
| IJ | Passive      | input Active |               |      |          | Passive in | iput Act   |               |                 |       | Passive in | nput Act  |             | $\supset$ |          | Passive in | put Acti  |                      |       |
|    | Hi.Level 1 – | •            | - +           | 0    | Hi.L     | evel 1 🗕   | •          |               | + 0             | Hi.L  | .evel 2 🗕  | •         |             | + 0       | Hi.L     | evel 2 🗕   | •         | - +                  |       |
| 1  | Hi.Level 2 - | •            | - +           | 0    | Hi.L     | evel 2 🗕   | •          |               | + 50            | Hi.L  | .evel 3 🗕  |           | <u> </u>    | + 50      | Hi.L     | evel 3 🗕   | •         | - +                  | • 0   |
|    | Hi.Level 3 - |              | — +           | 50   | Hi.L     | evel 3 🗕   | •          |               | + 0             | Hi.L  | .evel 4 🗕  | •         |             | + 0       | Hi.L     | evel 4 🗕   | •         | — +                  | • 50  |
|    | Hi.Level 4 - | •            | - +           | 0    | Hi.L     | evel 4 🗕   | •          |               | <del> </del> 50 | Hi.L  | .evel 5 🗕  | •         |             | + 0       | Hi.L     | evel 5 🗕   | •—        | - +                  |       |
|    | Hi.Level 5 - | •            | - +           | 0    | Hi.L     | evel 5 —   | •          |               | + 0             | Hi.L  | evel 6 🗕   | •         |             | + 0       | Hi.L     | evel 6 🗕   | •         | — +                  |       |
|    | Hi.Level 6 - | •            | - +           | 0    | Hi.L     | evel 6 🗕   | •          |               | + 0             | Hi.L  | .evel 7 🗕  |           |             | + 50      | Hi.L     | evel 7 🗕   | •         | — +                  | - 50  |
|    |              |              |               |      |          |            |            |               |                 |       |            |           |             |           |          |            |           |                      |       |
|    | TCR Channel  | G<br>Home    | မိုဂို႕<br>ဧ၀ | Mix  |          | Channel    | fa<br>Home | မိုုမို<br>စေ | Mix             |       | Channel    | G<br>Home | မှီပြ<br>eq | Mix       |          | Channel    | 1<br>Home | ρίζ<br><sub>EQ</sub> |       |

# Example V: 7 channel input / 10 channel output (high level to high level)

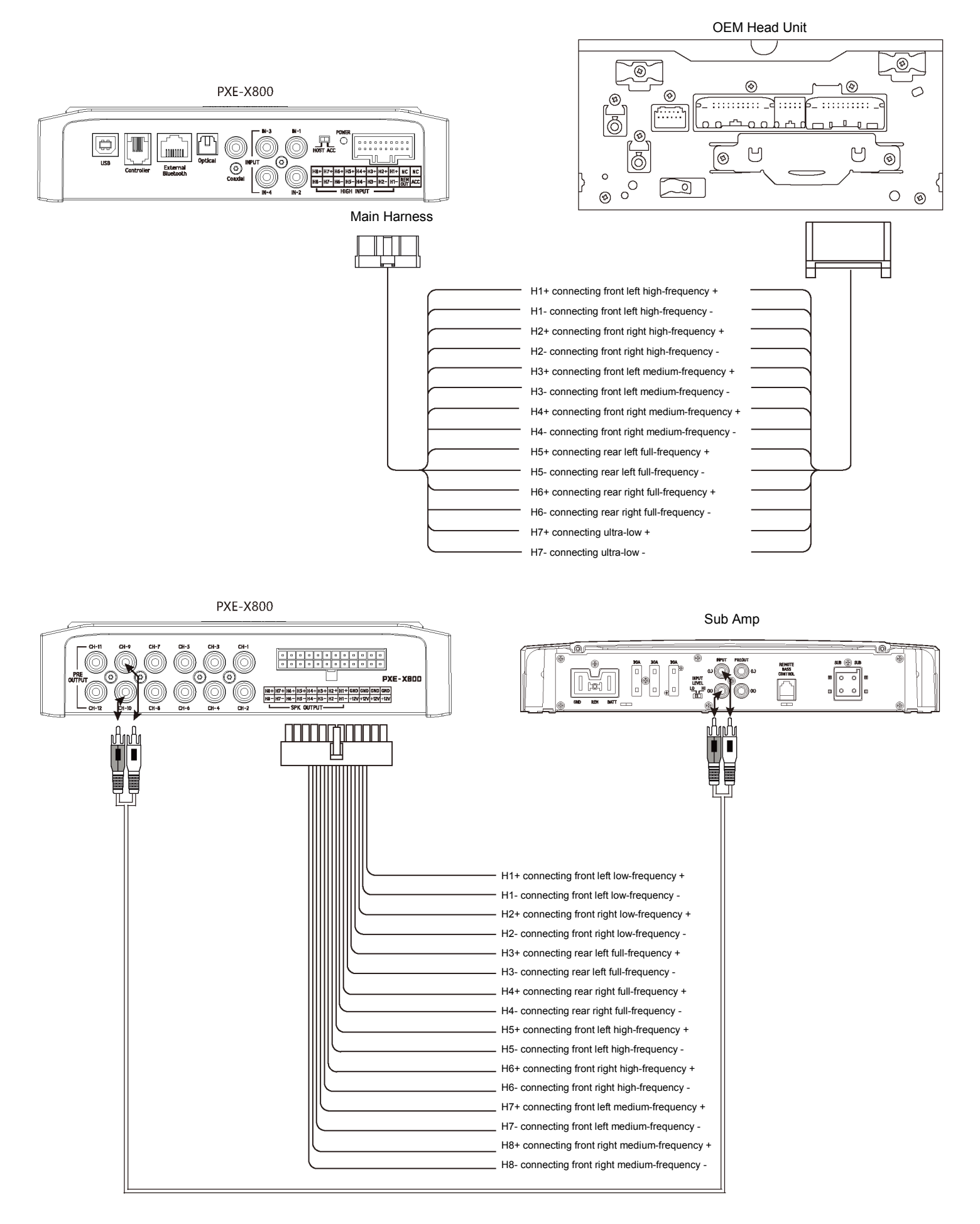

### **Device Tuning with Mobile App - Homepage**

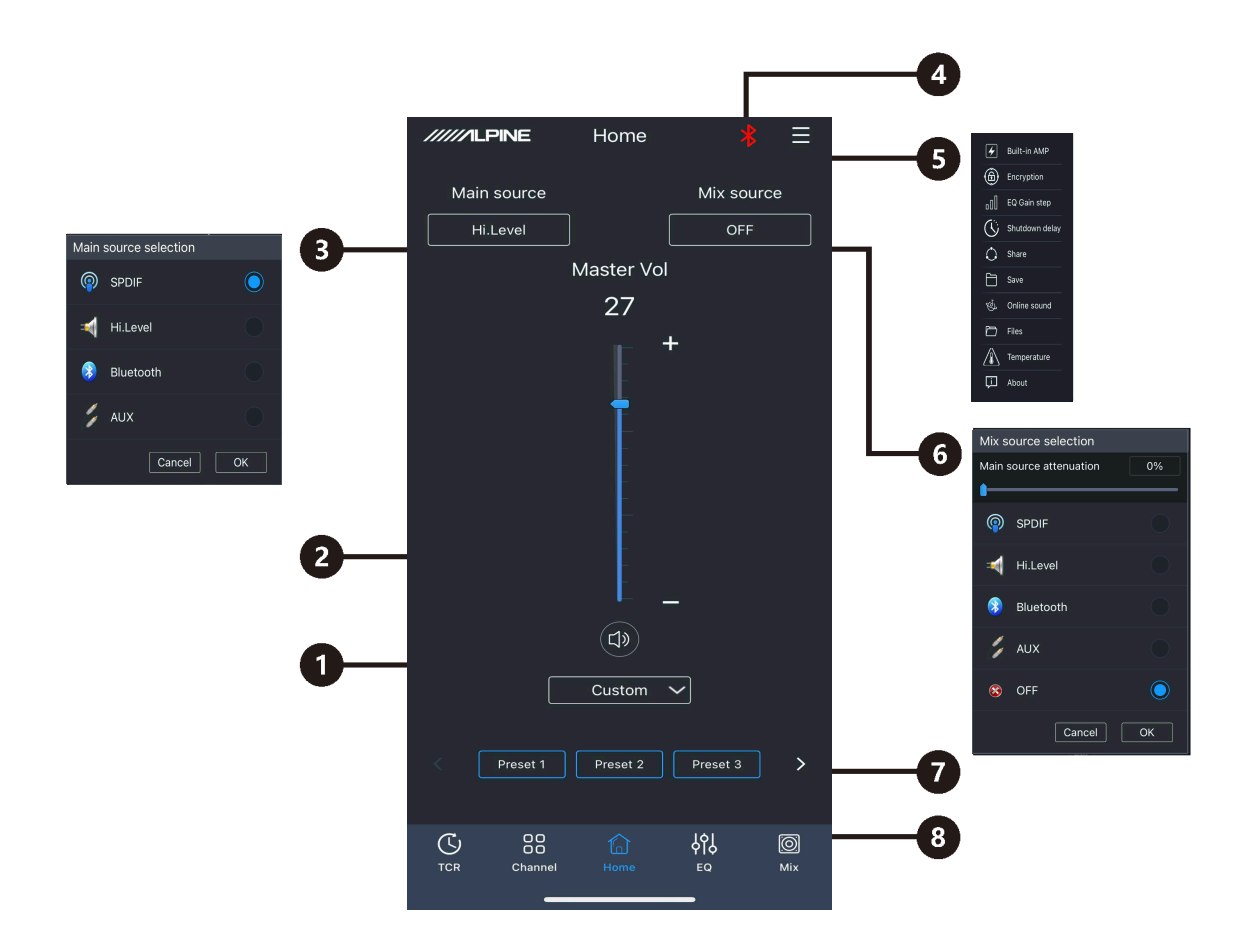

| 1 | Mute                   | Master volume set to mute.                                                                                                    |
|---|------------------------|----------------------------------------------------------------------------------------------------|
| 2 | Master volume          | Drag the fader up and down to adjust the volume.                                                                                                    |
| 3 | Master sound source    | Select the master sound source (digital, high level, Bluetooth and low level).                                                                                                    |
| 4 | Connection indication  | When the Bluetooth icon is red, the Bluetooth of the mobile phone is not connected; when it is green, the Bluetooth of the mobile phone is connected.                                                                                    |
| 5 | Menu bar               | The user can switch built-in power amplifier, encrypt data, set EQ gain step size<br>and shutdown delay, share sound effects, save sound effects, play online and local<br>sound effects and view device temperature and version number. |
| 6 | Auxiliary sound source | Select the auxiliary sound source (digital, high level, Bluetooth, low level and off).                                                                                                    |
| 7 | Pre-set sound effects  | Save and call pre-set sound effect settings, slide from left to right to choose from different pre-set sound effects.                                                                                                    |
| 8 | Interface selection    | Five interfaces with different functions are available, Delay, Channel, Homepage, EQ and Combined Frequency and the default one is the Homepage interface.                                                                               |

### **Device Tuning with Mobile App - Delay**

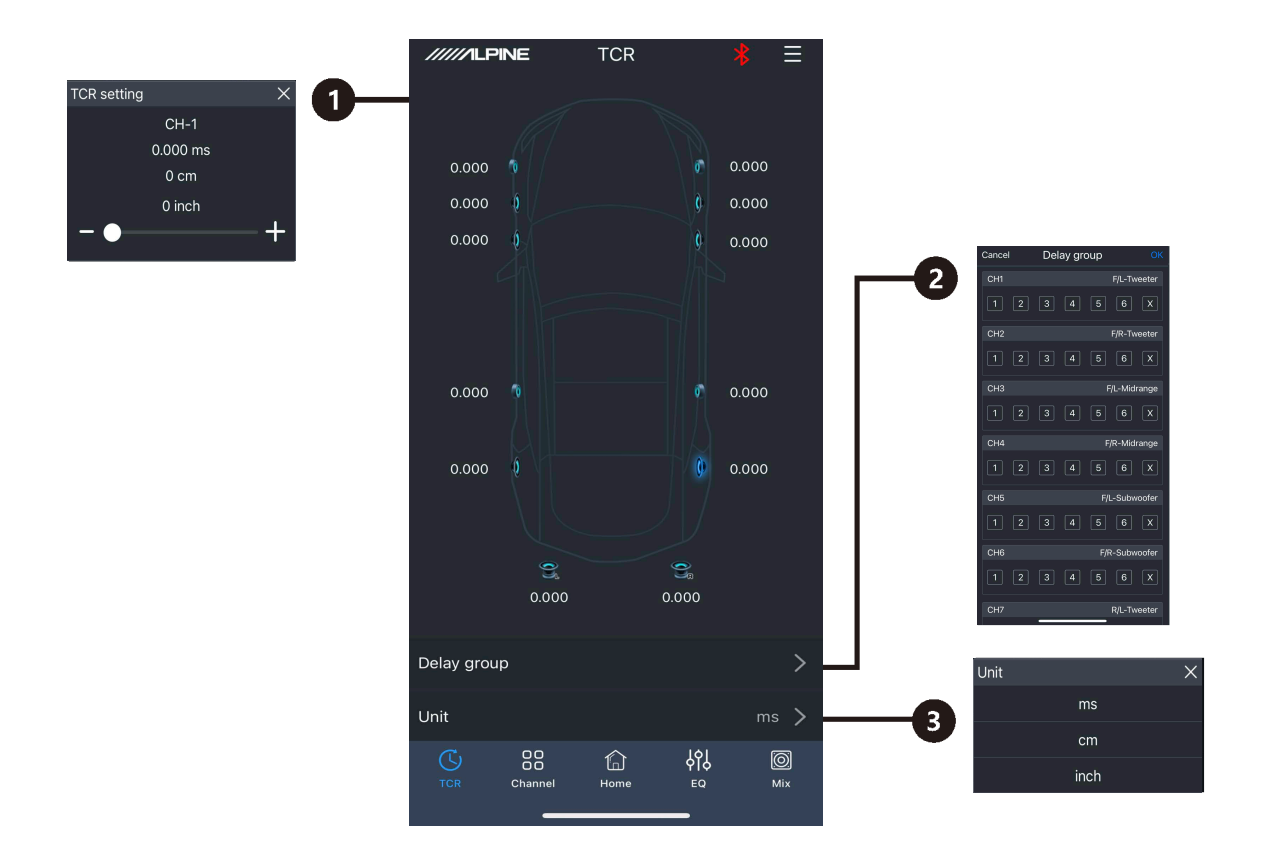

| 1 | Speaker     | Select the corresponding speaker, drag the fader left and right in the pop-up window to adjust the delay or click "+" and "-" to adjust the delay. |
|---|-------------|----------------------------------------------------------------------------------------------------|
| 2 | Delay group | Each channel has 6 delay groups available to choose from.                                                                                          |
| 3 | Delay unit  | The delay unit may be chosen from millisecond, centimeter and inch.                                                                                |

## **Device Tuning with Mobile App - Channel**

|                                                                       | /////ILPINE        | Channel     |                              |          |             |                                                                                                    |
|-----------------------------------------------------------------------|--------------------|-------------|------------------------------|----------|-------------|----------------------------------------------------------------------------------------------------|
|                                                                       | CH-11 CH-12        | CH-1        | СН-2 С                       | СН-3     | -4          |                                                                                                    |
|                                                                       |                    |             |                              |          |             |                                                                                                    |
| H.P.FSlope X                                                          |                    | Crossover — |                              |          |             |                                                                                                    |
| -6dB/Oct                                                              | H.P.F.             |             | L.P.F.                       |          | -5          |                                                                                                    |
| -12dB/Oct                                                             |                    |             |                              | _        |             |                                                                                                    |
| -18dB/Oct                                                             | Link-Ril ~         |             | Null                         | <u>·</u> | 6           |                                                                                                    |
| -24dB/Oct                                                             | 5000Hz             |             | 2000047                      |          |             | L.P.FFreq.                                                                                                    |
| -30dB/Oct                                                             |                    |             | 20000112                     |          | 7           | 20000Hz                                                                                                    |
| -36dB/Oct                                                             | -12dB/Oct 🗸        | ·] [        | -6dB/Oct 丶                   | ~        |             | +                                                                                                    |
| -42dB/Oct                                                             |                    |             |                              |          |             |                                                                                                    |
| -48dB/Oct                                                             |                    |             |                              |          |             | CH-1 channel type X                                                                                                    |
|                                                                       | Channel Type       |             | F/L-Tweeter 丶                | -   ──   | 8           | Null                                                                                                    |
|                                                                       | Channel Vol (dB) 📢 | ×)          | <b></b> +                    | o        | 9           | Front                                                                                                    |
|                                                                       |                    |             |                              | -        |             | F/L-Tweeter                                                                                                    |
| Cancel OK                                                             |                    |             |                              |          | -10         | F/L-Woofer                                                                                                    |
| Tips                                                                  | Phase              | - •         | - +                          | 0°       | <b>1</b>    | F/L-Full-range                                                                                                    |
| Please select tuning mode                                             |                    |             |                              |          |             | Tips                                                                                                    |
| Copy EQ/Vol(dB) from left to right  Copy EQ/Vol(dB) from left to left | ⊂⊐ Sync            | 🔒 Lock      | () Res                       | set      | <b>—</b> 12 | After resetting the system, the output mode<br>of the power amplifier will be changed.<br>Please make sure that the tweeter channel<br>of the posterior is not an increase in the weeter with |
|                                                                       | <i>C</i> . 00      | ~           | 161                          | <b>8</b> |             | the current system, and then increase the<br>volume for listening to avoid burning the<br>speakers.                                                                                           |
| Cancel OK                                                             | TCR Channel        | لما<br>Home | ዮ[ <b>ሪ</b><br><sup>EQ</sup> | Mix      |             | Cancel Clear Default                                                                                                    |
|                                                                       |                    |             |                              |          |             |                                                                                                    |

| 1  | Joint debugging       | There are joint debugging modes of "Copy channel EQ / volume from left to right" or "Copy channel EQ / volume from right to left" available.             |
|----|-----------------------|----------------------------------------------------------------------------------------------------|
| 2  | Lock                  | The current channel type can be locked.                                                                                                    |
| 3  | Slope                 | Select frequency division slope (-6dB/Oct, -12dB/Oct, -18dB/Oct, -24dB/Oct, -30dB/Oct, -36dB/Oct, -42dB/Oct or -48dB/Oct).                               |
| 4  | Output channel        | Slide left and right to select the output channel to set. There is a total of 12 channels to choose from.                                                |
| 5  | Frequency divider     | Turn on or off high-pass / low-pass.                                                                                                    |
| 6  | Filter type           | Select filter type: (Linkwitz-Riley, Butterworth and Bessel).                                                                                            |
| 7  | Divider frequency     | Select divider frequency (between 20 Hz and 20 kHz).                                                                                                    |
| 8  | Channel type          | Select the output channel type in the pull-down menu.                                                                                                    |
| 9  | Channel volume        | Drag the fader left and right to adjust the channel volume and the adjustment range is -60 dB $\sim$ 6 dB; chick the speaker button to mute the channel. |
| 10 | Channel phase         | Select the channel phase (normal phase or reverse phase).                                                                                                |
| 11 | Bass phase            | Bass phase adjustment for output channel, adjustment range: 0°~360°.                                                                                     |
| 12 | Reset channel<br>type | Select "Clear" to set the current channel type as empty;<br>Select "Confirm" to set the current channel type as factory setting;                         |

### **Device Tuning with Mobile App - EQ**

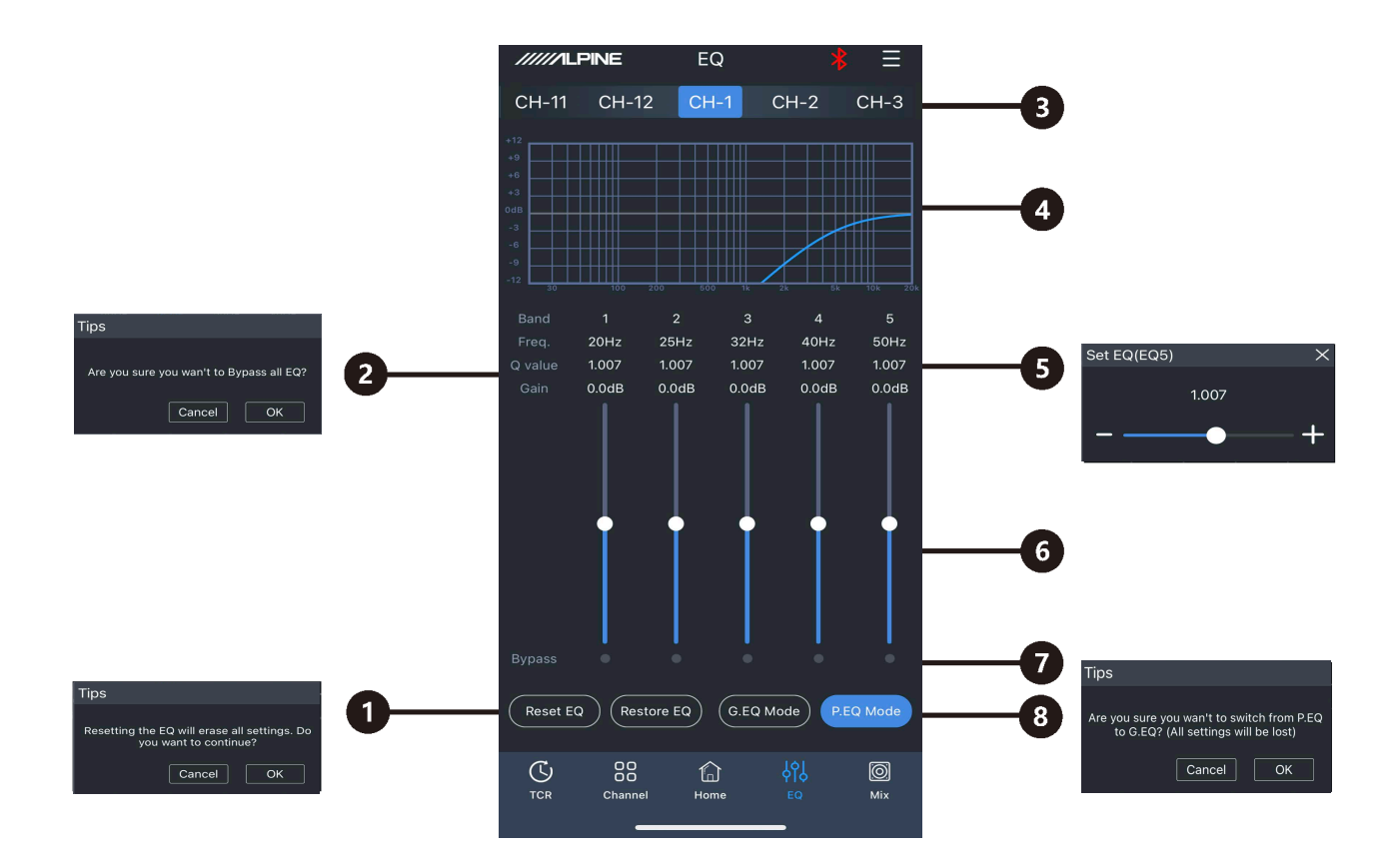

| 1 | Reset equilibrium                                   | Reset EQ setting.                                                                                                    |
|---|-----------------------------------------------------|----------------------------------------------------------------------------------------------------|
| 2 | Restore equilibrium,<br>pass-through<br>equilibrium | Switch adjusted EQ data to pass-through state and click on it again to restore to EQ data before pass-through.                                                                                                    |
| 3 | Output channel                                      | Slide left and right to select the output channel for EQ adjustment.<br>There is a total of 12 channels to choose from.                                                                                                    |
| 4 | EQ display                                          | Display the curve of EQ adjustment.                                                                                                    |
| 5 | Frequency, Q value,<br>gain                         | Adjustment of frequency, Q value, and gain for output channel The gain is adjustable but the frequency and Q value are fixed in the Graphic EQ interface. The frequency, Q value and gain are all adjustable in the Parametric EQ interface. |
| 6 | Gain                                                | Drag the fader up and down to adjust the gain. The adjustment range: -12 dB $\sim$ +12 dB.                                                                                                    |
| 7 | Wave band on/off                                    | Switch adjusted EQ data of the current wave band to pass-through state and click it again to restore to EQ data before pass-through.                                                                                                    |
| 8 | Parametric EQ,<br>graphic EQ                        | Switch between parametric EQ mode and graphic EQ mode, which will cause loss of all settings.                                                                                                    |

### **Device Tuning with Mobile App - Combined Frequency**

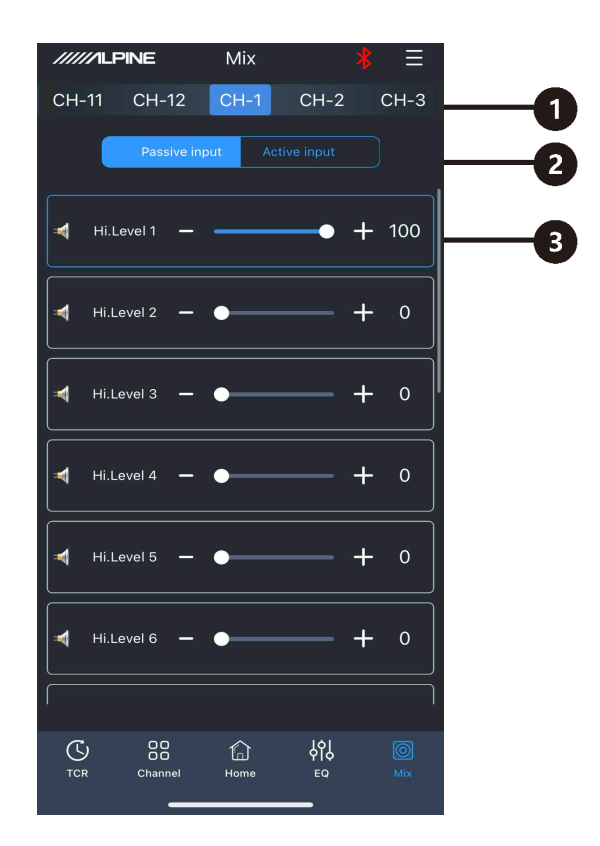

| 1 | Output channel          | Slide left and right to select the output channel for frequency combination. There is a total of 12 channels to choose from.                                          |
|---|-------------------------|----------------------------------------------------------------------------------------------------|
| 2 | Active or passive input | Keep the default setting as "Passive." Warning: if changed, you will lose the sound mixer settings of this channel.                                                   |
| 3 | Input channel           | Drag the fader left and right or click "+" and "-" to adjust the volume of various sound sources in the channel for the purpose of sound mixing and frequency mixing. |

Caution: To avoid clipping, it is strongly recommended that each channel not exceed 100.

### **Device Tuning with PC (Windows) Software**

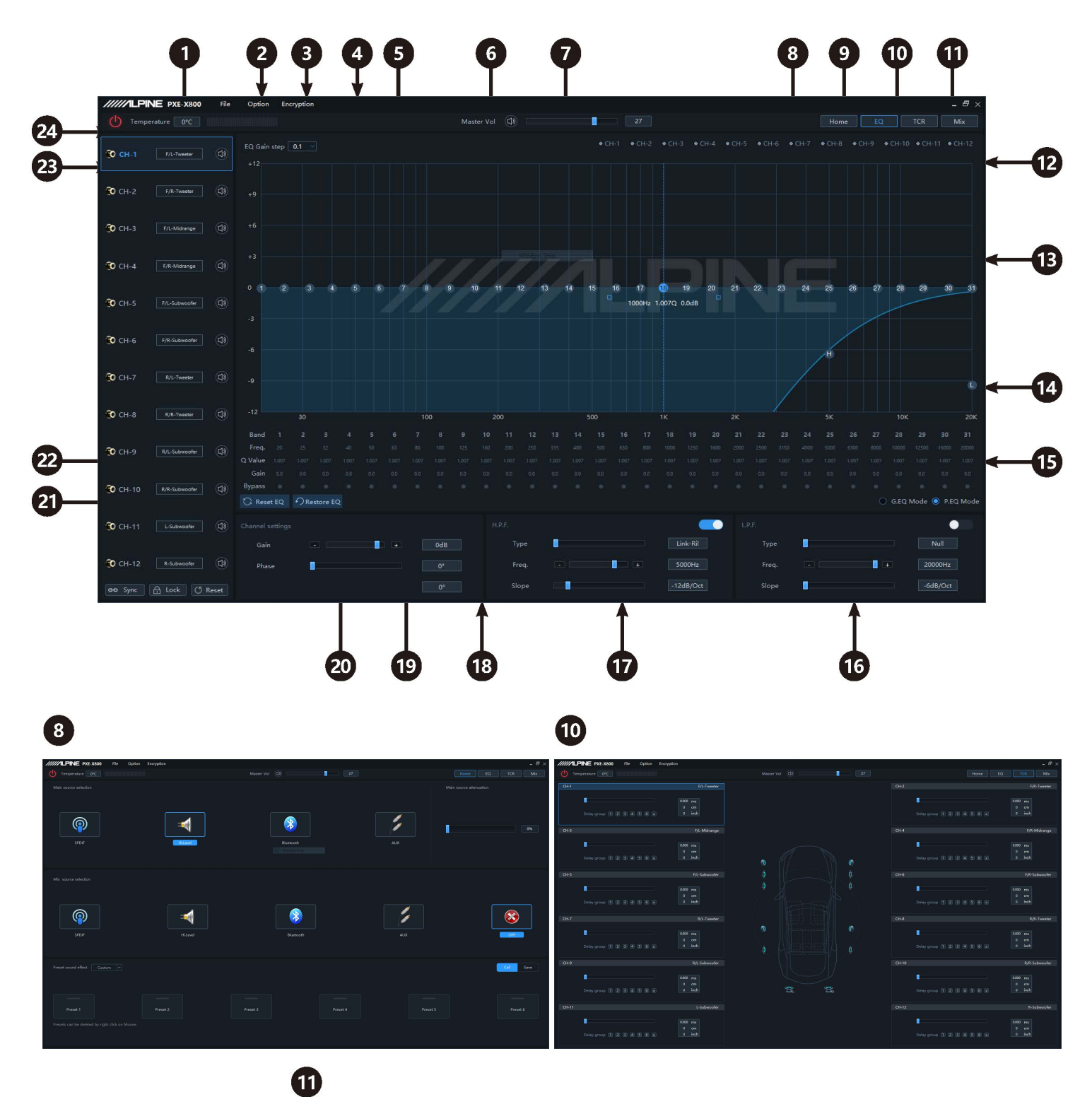

| /////    | PINE | P0E-X800 F3 | e Option Encry | ption |  |                         |       |  |  | - 6 |
|----------|------|-------------|----------------|-------|--|-------------------------|-------|--|--|-----|
|          |      |             |                |       |  |                         |       |  |  |     |
|          |      |             |                |       |  | lassive input Active in |       |  |  |     |
|          |      |             |                |       |  |                         |       |  |  |     |
|          |      |             |                |       |  |                         |       |  |  |     |
|          |      |             |                |       |  |                         |       |  |  |     |
|          |      |             |                |       |  |                         |       |  |  |     |
| <b>м</b> |      |             |                |       |  |                         |       |  |  |     |
|          |      |             |                |       |  |                         |       |  |  |     |
|          |      |             |                |       |  |                         |       |  |  |     |
|          |      |             |                |       |  |                         |       |  |  |     |
|          |      |             |                |       |  |                         |       |  |  |     |
|          |      |             |                |       |  |                         |       |  |  |     |
| ×        |      |             |                |       |  |                         |       |  |  |     |
|          |      |             |                |       |  |                         |       |  |  |     |
|          |      |             |                |       |  |                         |       |  |  |     |
| \$70     |      |             |                |       |  |                         |       |  |  |     |
|          |      |             |                |       |  |                         |       |  |  |     |
| вти      |      |             |                |       |  |                         |       |  |  |     |
|          |      |             |                |       |  | 3 22 23                 | 87 80 |  |  |     |

## Features of PC (Windows) Software

| 1  | Temperature display                                 | Detect the temperature on the surface of the device.                                                                                                    |  |  |  |
|----|-----------------------------------------------------|----------------------------------------------------------------------------------------------------|--|--|--|
| 2  | File                                                | Load or save scene files in the computer, load or save scene files of the whole device.                                                                                                    |  |  |  |
| 3  | Options                                             | Firmware update, noise threshold, built-in power amplifier, restore factory settings, shutdown delay, switch between Chinese and English, version number display.                                                                                                    |  |  |  |
| 4  | Encryption                                          | Enter 6-digit encrypted password to encrypt the tuned sound effect data.                                                                                                    |  |  |  |
| 5  | EQ gain step size                                   | The step size is selectable. Step size range: 0.1 dB ~ 0.5 dB ~ 1.0 dB.                                                                                                    |  |  |  |
| 6  | Mute                                                | Master volume set to mute.                                                                                                    |  |  |  |
| 7  | Master volume                                       | Drag the fader left and right to adjust the volume.                                                                                                    |  |  |  |
| 8  | Homepage                                            | Master sound source selection (digital, high level, Bluetooth and low level), auxiliary sound source selection (digital, high level, Bluetooth, low level and off), master sound source attenuation adjustment, pre-set sound effects call or storage                                                                |  |  |  |
| 9  | EQ                                                  | Enter the EQ interface, professional tone-tuning interface.                                                                                                    |  |  |  |
| 10 | Delay                                               | Enter the Delay interface to set delay value, delay unit and delay group.                                                                                                    |  |  |  |
| 11 | Combined frequency                                  | Enter the Combined Frequency interface for sound mixing and frequency mixing settings.                                                                                                    |  |  |  |
| 12 | Output channel display                              | Display the curve of the output channel.                                                                                                    |  |  |  |
| 13 | EQ curve                                            | Display the current EQ curve status, set frequency, Q value and gain.                                                                                                    |  |  |  |
| 14 | Frequency, Q value,<br>gain                         | Adjustment of frequency, Q value, and gain for output channel. The gain is adjustable but the frequency and Q value are fixed in the Graphic EQ interface. The frequency, Q value and gain are all adjustable in the Parametric EQ interface.                                                                        |  |  |  |
| 15 | Parametric EQ, graphic<br>EQ                        | Switch between parametric EQ mode and graphic EQ mode, which will cause loss of all settings.                                                                                                    |  |  |  |
| 16 | Low-pass filter                                     | Turn on or off the low-pass filter to cut off high frequency.<br>Select filter type: (Linkwitz-Riley, Butterworth and Bessel).<br>Select divider frequency (between 20 Hz and 20 kHz).<br>Select frequency division slope (-6dB/Oct, -12dB/Oct, -18dB/Oct, -24dB/Oct, -30dB/Oct, -36dB/Oct, -42dB/Oct or -48dB/Oct). |  |  |  |
| 17 | High-pass filter                                    | Turn on or off the high-pass filter to cut off low frequency.<br>Select filter type: (Linkwitz-Riley, Butterworth and Bessel).<br>Select divider frequency (between 20 Hz and 20 kHz).<br>Select divider frequency (-6dB/Oct-12dB/Oct-18dB/Oct-24dB/Oct-30dB/Oct, -36dB/Oct-<br>42dB/Oct or -48dB/Oct).              |  |  |  |
| 18 | Channel phase                                       | Select the channel phase (normal phase or reverse phase).                                                                                                    |  |  |  |
| 19 | Bass phase                                          | Bass phase adjustment for output channel, adjustment range: 0°~360°.                                                                                                    |  |  |  |
| 20 | Channel gain                                        | Drag the fader left and right to adjust the output channel gain, that is, to adjust the volume of output. The adjustment range is -60 dB $\sim$ +6 dB.                                                                                                    |  |  |  |
| 21 | Pass-through<br>equilibrium, restore<br>equilibrium | Switch adjusted EQ data to pass-through state and click on it again to restore to EQ data before pass-through.                                                                                                    |  |  |  |
| 22 | Reset equilibrium                                   | Reset EQ setting.                                                                                                    |  |  |  |
| 23 | Output channel                                      | There are 12 output channels to choose from. Configure the output channel type.<br>Click on the speaker to mute the channel.                                                                                                    |  |  |  |
| 24 | Connection indication                               | Connect the computer and the main device with a USB cable. Open the software to connect, click on it again to disconnect.                                                                                                    |  |  |  |
|    |                                                     |                                                                                                    |  |  |  |

## **Specification Parameters**

| Dynamic range                    | ≥100dB                                                             |  |  |
|----------------------------------|--------------------------------------------------------------------|--|--|
| SNR (RCA)                        | ≥110dB                                                             |  |  |
| Background noise                 | High level: 93.3uVrms; RCA: 8.8uVrms                               |  |  |
| Channel resolution               | ≥80dB                                                              |  |  |
| THD                              | ≤0.05%                                                             |  |  |
| Input voltage                    | High level: 30Vpp; RCA: 6.5Vpp                                     |  |  |
| Output voltage                   | High level CH1~CH4: 40 Vpp, high level CH5~CH8: 28 Vpp; RCA: 8 Vpp |  |  |
| Rated power                      | CH1~CH4: 50W, CH5~CH8: 25W(4Ω, 14.4V, 1kHz, 10%THD)                |  |  |
| Maximum power                    | CH 1 ~ CH4: 100W, CH5~ CH8: 50W(4Ω, 1 4.4V, 1kHz, 10%THD)          |  |  |
| Input / output sensitivity (RCA) | 1:1.23 (no power amplification)                                    |  |  |
| Frequency response               | 20Hz~20kHz                                                         |  |  |
| System sampling rate             | 48kHz/24bit                                                        |  |  |
| Input impedance                  | High level: 51Ω; RCA: 20kΩ                                         |  |  |
| Output impedance                 | 51Ω                                                                |  |  |
| Operating voltage                | 9~16V                                                              |  |  |
| Quiescent current                | ≤3mA (in off state)                                                |  |  |
| Stand-by power consumption       | ≤0.1W                                                              |  |  |
| REM startup input                | High level (H1-/H1+), ACC selectable                               |  |  |
| REM startup output               | 12V(0.2A)                                                          |  |  |
| Uptime                           | 10s                                                                |  |  |
| Operating ambient temperature    | -20~60°C                                                           |  |  |
| Storage temperature              | -40~85°C                                                           |  |  |
| Net weight                       | 2kg                                                                |  |  |
| Main device dimensions           | 228.2mm×194.5mm×45mm                                               |  |  |

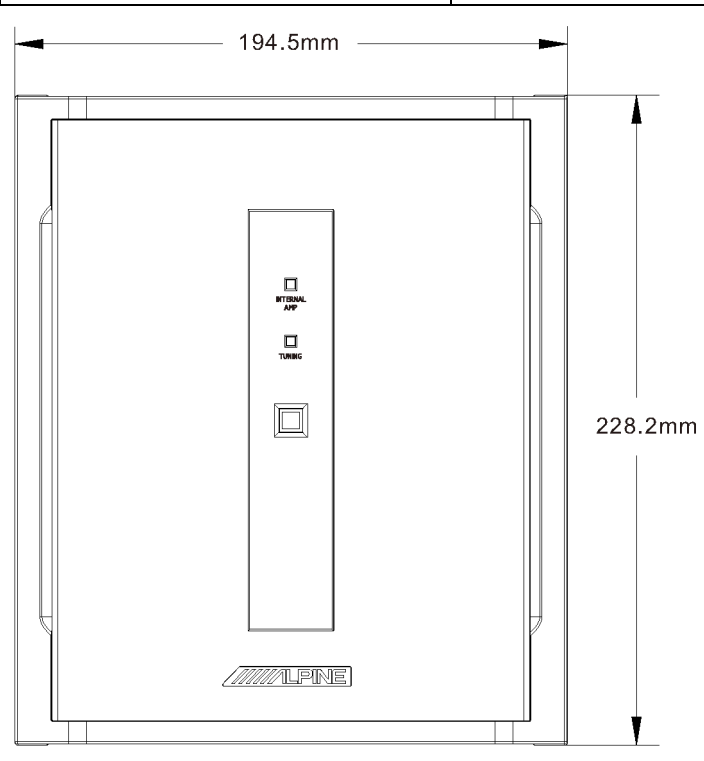

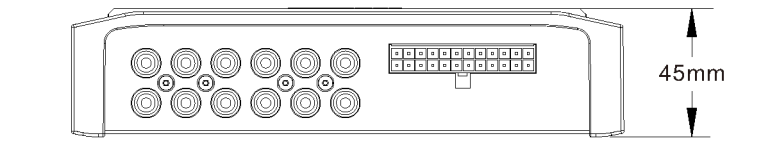

### **Functional Parameters**

| Input signals                   | 8 channels of high level, 4 channels of RCA audio, high resolution blue tooth, fiber/coaxial                                                                                                    |  |  |
|---------------------------------|----------------------------------------------------------------------------------------------------|--|--|
| Output signals                  | 8 channels of high level, 12 channels of RCA audio                                                                                                    |  |  |
| Output channel signal gain      | Range: mute, - 60dB~ + 6dB                                                                                                    |  |  |
| Output signal equalizer         | Type: parametric EQ, graphic EQ<br>Frequency: 20Hz~20kHz, resolution: 1Hz<br>Q value (slope or gradient): 0.404 ~ 28.852<br>Gain: -12.0 dB ~ +12.0 dB, resolution: 0.1 dB ~ 0.5 dB ~ 1.0 dB                                                               |  |  |
| Output signal frequency divider | Each output channel is equipped with independent multi-order high-pass<br>filter,<br>Filter type: Linkwitz-Riley, Bessel or Butterworth<br>Filter cross-over frequency: 20 Hz ~ 20 kHz, resolution 1Hz<br>Filter slope (gradient): -6 dB/Oct ~ -48 dB/Oct |  |  |
| Output phase                    | Normal phase or reverse phase (0°~ 360°)                                                                                                    |  |  |
| Output delay                    | 0.000~20.000ms、0~692cm、0~273inch                                                                                                    |  |  |
| Pre-set sound effects           | Multiple sets of pre-set sound effect data can be saved in the device                                                                                                    |  |  |

### Notes

| <br> |
|------|
|      |
|      |
| <br> |
|      |
|      |
|      |
|      |
|      |
|      |
|      |
|      |

### Notes

| <br> |
|------|
|      |
|      |
| <br> |
|      |
|      |
|      |
|      |
|      |
|      |
|      |
|      |

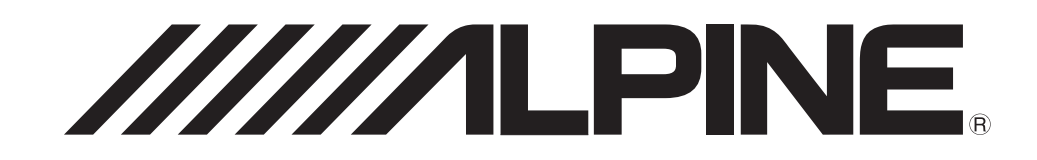